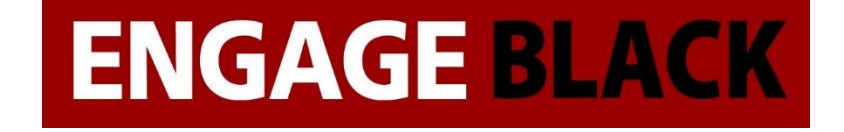

# Black • Vault CA

# WatchGuard Integration Guide

# **VPN Certificate**

December 11, 2017

© Engage Black 9565 Soquel Drive Aptos, CA 95003 Phone +1 831.688.1021 1 877.ENGAGE4 (364.2434) <u>sales@engageblack.com</u> <u>support@engageblack.com</u>

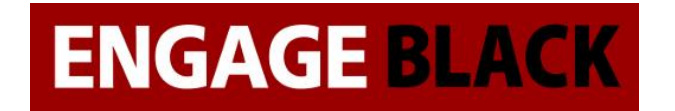

# **About This Guide**

### Guide Type

Documented Integration — WatchGuard or a Technology Partner has provided documentation demonstrating integration

### **Guide Details**

WatchGuard provides integration instructions to help our customers configure WatchGuard products to work with products created by other organizations. If you need more information or technical support about how to configure a third-party product, see the documentation and support resources for that product.

This guide describes the Black Vault Certificate Authority (CA) and the procedures to install, use, and troubleshoot the appliance.

### Audience

This guide is for security professionals with knowledge of networking and basic security who configure and install the appliance, generate certificates, or monitor logs.

### Purpose

The purpose of this guide is to explain how to configure, manage, and troubleshoot the Black Vault CA. This guide contains conceptual and reference information related to the procedures necessary to correctly operate this appliance.

## Conventions

The Black Vault CA is configured and administered through a command line interface (CLI). The description of CLI commands follows these syntax conventions:

Curly brackets {} indicate required arguments.

A pipe symbol | indicates valid options for a command word or argument.

Windows sequences are shown as follows: Settings > Network Configuration

# **ENGAGE BLACK**

# Engage BlackVault CA WatchGuard Integration Guide

# Introduction

VPNs are ubiquitous in enterprise networks. However, in today's age they are getting less and less secure. The most common method of authentication between two endpoints is through a pre-shared key, which can be guessed, or figured out through social engineering. The more secure way to authenticate is through x.509 certificates, this is only more secure though, if the Certificate Authority you obtained your certificates from is secure. The BlackVault CA is a CA with an integrated Hardware Security Module (HSM) that ensures both maximum security and operational simplicity.

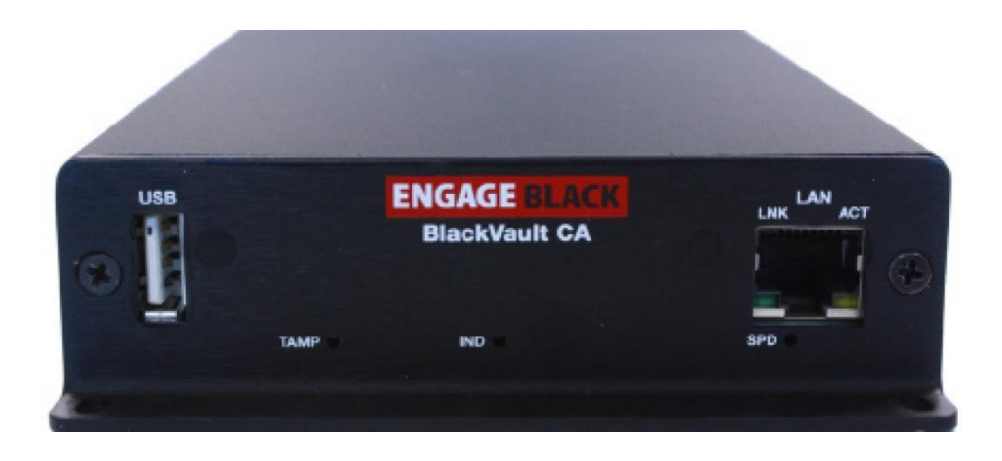

The BlackVault CA can safely protect your VPN by providing a reliable and secure source of authentication for the two endpoints of your VPN. It is easy to setup and use Certificate Authority that is simple to weave into your existing WatchGuard VPN, or a brand-new VPN.

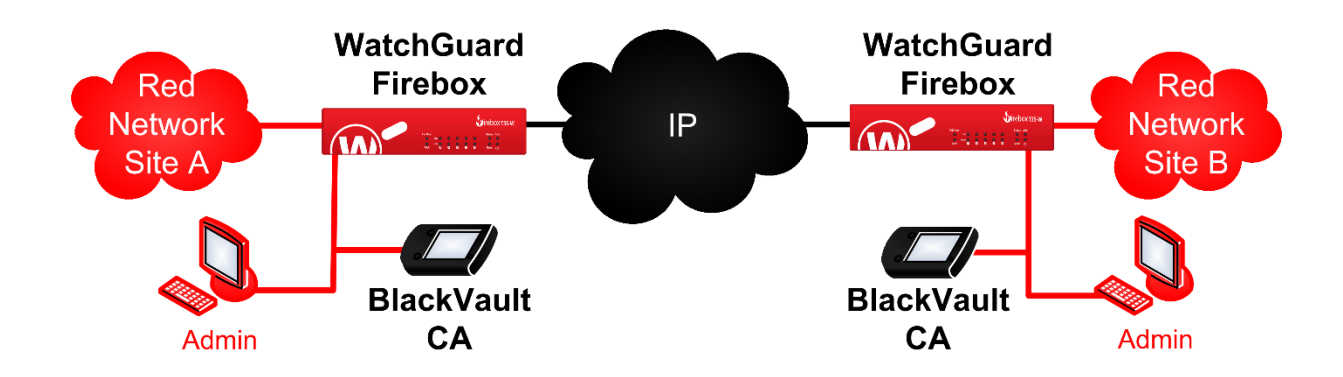

# ENGAGE BLACK wa

# Engage BlackVault CA WatchGuard Integration Guide

To setup the Firebox to use certificates from the BlackVault CA, the following procedures must be accomplished:

- Create a CSR on both Fireboxes.
- Have the BlackVault CA sign the certificates.
- Import the Chain of Trust into the Fireboxes at both ends.
- Import the certificate into the Fireboxes at both ends.
- Configure the Gateway of the Fireboxes at both ends.
- Configure the Tunnel of the Fireboxes at both ends.

This Guide will walk through all the necessary steps to set up a VPN

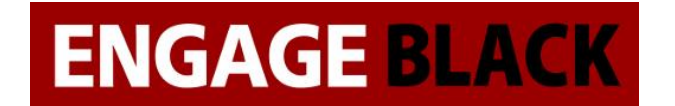

# WatchGuard Web UI Instructions

# **Setting Up Certificates**

The first part of this guide is configuring the certificates that will be used in the VPNs

## Site A

# **Creating A CSR**

- 1. Log into the website of the site A's Firebox.
- 2. In the left-hand side of the page select "System".

# DASHBOARD Front Panel Subscription Services FireWatch Interfaces Traffic Monitor Gateway Wireless Controller Geolocation Mobile Security Network Discovery SYSTEM STATUS NETWORK FIREWALL SUBSCRIPTION SERVICES AUTHENTICATION VPN SYSTEM

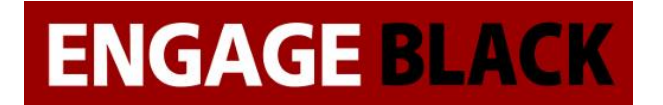

3. In the drop-down menu select "Certificates".

SYSTEM Information Feature Key NTP SNMP WatchGuard Cloud Managed Device Logging Diagnostic Log Diagnostic Log Global Settings Certificates Proxy Auto-Configuration Global Settings Certificates Proxy Auto-Configuration Upgrade OS Backup Image Restore Image Restore Image Technology Integrations USB Drive USB Drive Users and Roles Configuration File Logon Disclaimer

4. In the Certificates web page click "Create Request".

Certificates

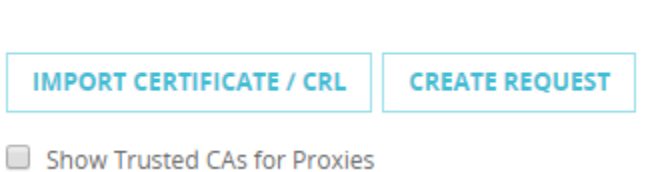

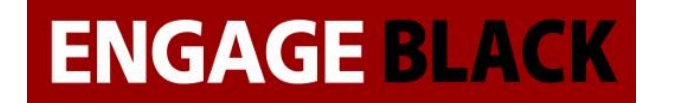

5. The Certificate Request Wizard will open. Click "Next" to continue.

Certificates / Create Request

Welcome to the Certificate Request Wizard

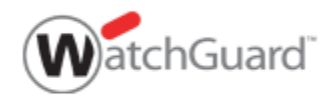

To create a third-party CSR (certificate signing request) for this device, complete the steps in this wizard.

6. On the Choose the certificate Function page, select IPSec, Web Server, Other. Then click "Next" to continue.

Certificates / Create Request

## Choose the Certificate Function

- Proxy Authority (re-signing CA certificate for outbound SSL/TLS content inspection)
- Proxy Server (server certificate for inbound SSL/TLS content inspection)
- IPSec, Web Server, Other

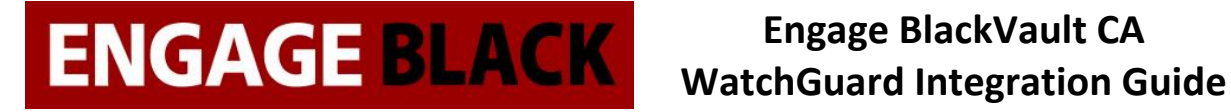

7. On the next page, fill out the details for the Subject Name, then click "Next" to continue.

| Certificates / Create Request        |    |            |  |  |
|--------------------------------------|----|------------|--|--|
| Specify Details for the Subject Name |    |            |  |  |
| Name (CN)                            |    | (required) |  |  |
| Department Name (OU)                 |    |            |  |  |
| Company Name (O)                     |    | (required) |  |  |
| City/Location (L)                    |    |            |  |  |
| State/Province (ST)                  |    |            |  |  |
| Country (C)                          | US | (required) |  |  |

8. On the following page, fill out the Domain Information, then click "Next" to continue.

| Certificates / Create Request |                                               |            |
|-------------------------------|-----------------------------------------------|------------|
| Specify Domain Info           | ormation                                      |            |
| Subject Name                  | CN=Testing, OU=Demo, O=Acme, L=Smallville, S1 | (required) |
| DNS Name                      | 192.168.1.42                                  | (required) |
| IP Address                    |                                               |            |
| User Domain Name              | admin@domain.com                              |            |

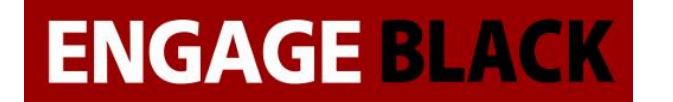

### 9. On the Next page select the Algorithm, Length, and Key Usage, then click "Next" to continue

Certificates / Create Request

Select the Algorithm, Length, and Key Usage

| Algorithm | RSA ODSA                        |
|-----------|---------------------------------|
| Length    | 1024                            |
| Key Usage | ○ Encryption ○ Signature ● Both |

When you click Next, your CSR (Certificate Signing Request) will be generated.

10. On the final Page, it will display the Certificate Signing Request. Copy it all to a notepad and save it. v

Certificate Request Wizard Completed

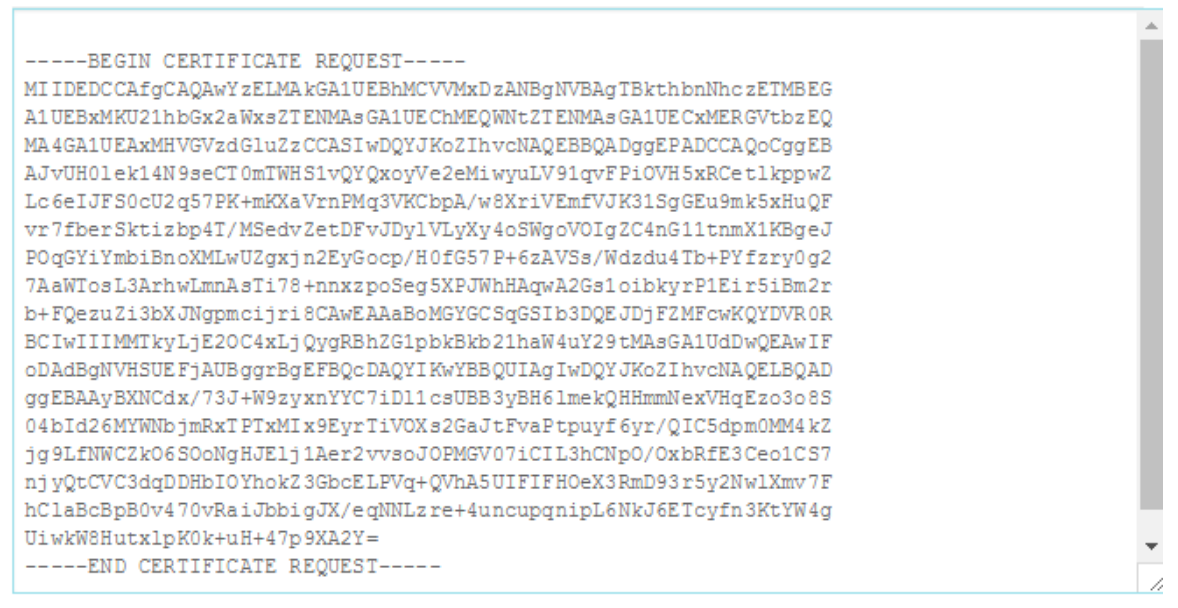

To generate a signed certificate, copy the text of this Certificate Signing Request and provide it to your Certificate Authority.

After you have submitted the Certificate Signing Request to the Certificate Authority and have received the signed certificate, you can import the certificate to your device. Make sure the CA certificate is also imported. To import a signed certificate now, click **Finish & Import**.

| FINISH & IMPORT | FINISH |
|-----------------|--------|

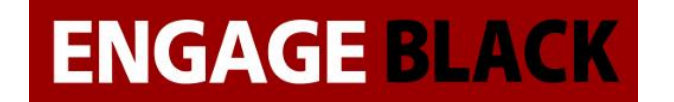

11. You have successfully completed creating a Certificate Signing Request.

# Signing your CSR

- 1. Log into the BlackVault CA.
- 2. Select CA Utilities.

| Putty 192.168.1.15 - Putty                |                      |            |   |
|-------------------------------------------|----------------------|------------|---|
|                                           |                      |            |   |
|                                           |                      |            |   |
|                                           |                      |            |   |
| ***Welcome to th                          | ne Black Vault CA*** |            |   |
| Create Certificate Request                | Date:                | 2017-10-18 |   |
| Create Certificate                        | Time:                | 10:42:06   |   |
| CA Utilities                              | SSH Port:            | 22         |   |
| Server Utilities                          | Version:             | 09.00.05   |   |
| System Commands                           | Firewall:            | Off        |   |
| Information                               |                      |            | - |
| Revoke Certificate                        |                      |            |   |
| Show Certificates and Status              |                      |            |   |
| Show CA Certificates                      |                      |            |   |
| Logout                                    |                      |            |   |
|                                           |                      |            |   |
|                                           |                      |            |   |
|                                           |                      |            |   |
|                                           |                      |            |   |
| Press <enter> to select an option</enter> |                      |            |   |
| Arrow keys to navigate (F2 to go back     | ( / Logout to Exit)  |            |   |
|                                           |                      |            |   |

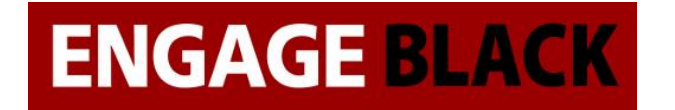

3. Select Import CSR

| 學 192.168.1.15 - PuTTY                                                                                |  | 23 | J |
|----------------------------------------------------------------------------------------------------|--|----|---|
|                                                                                                    |  | ^  |   |
| CA Utilities                                                                                          |  |    |   |
| Export Certificate<br>Edit Extensions<br>Add Extensions<br>Remove Extensions<br>Import CSR            |  |    |   |
|                                                                                                    |  |    |   |
| Press <enter> to select an option<br/>Arrow keys to navigate (F2 to go back / Logout to Exit)</enter> |  | *  |   |

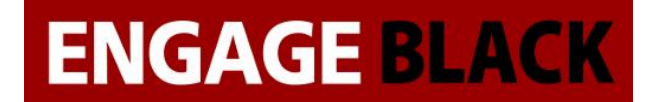

4. Paste in the CSR that you just created.

| 😰 192.168.1.15 - PuTTY                                           |   |
|------------------------------------------------------------------|---|
|                                                                  | • |
| Copy / Paste CSR and press enter when done                       |   |
| BEGIN CERTIFICATE REQUEST                                        |   |
| MIIDEDCCAfgCAQAwYzELMAkGA1UEBhMCVVMxDzANBgNVBAgTBkthbnNhczETMBEG |   |
| A1UEBxMKU21hbGx2aWxsZTENMAsGA1UEChMEQWNtZTENMAsGA1UECxMERGVtbzEQ |   |
| MA4GA1UEAxMHVGVzdGluZzCCASIwDQYJKoZIhvcNAQEBBQADggEPADCCAQoCggEB |   |
| AM3qivmosbp8KollbZKtzLJInW7c8IGRDARABvd6O4y9EKjGWs4VUayqi6+ng8V4 |   |
| 3kciNuSFVFDcB15J6UnxVIbEWOBXNsmLA/gViAkmd2LgT46HA7hXA1nZuQ81G0z5 |   |
| DcJXzaur1DFAecIJf7AEiZZ9h/X/OjpA2jT7FdsZ6k9gbELQZDZF7VKeQrri8ttU |   |
| 9kJI2XXmYSh7SynOH2OOsDPOQvWEnHtDdNWN0CZFJksVGkOxbC7P5yKA2knnoPYr |   |
| Wo13gFCzQ5fQ216MICAky3KFzXma60zDp4U/eFR67wHyVLTuG61n0rYdc9nMCIgE |   |
| vwCVn5wwvWAzvogaOK/chF0CAwEAAaBoMGYGCSqGSIb3DQEJDjFZMFcwKQYDVR0R |   |
| BCIwIIIMMTkyLjE20C4xLjQygRBhZG1pbkBkb21haW4uY29tMAsGA1UdDwQEAwIF |   |
| oDAdBgNVHSUEFjAUBggrBgEFBQcDAQYIKwYBBQUIAgIwDQYJKoZIhvcNAQELBQAD |   |
| ggEBAFwjQS8FCMG8x466Ni0WzJev18e4sDDuMQy2Yn0KQEKStMdtJ6pxHcNHNDGq |   |
| v+OqMz1d63AXJk6X1vXVoAjRtMz08PYb938V8BS9ugbU7QESI4q0hujZeqU6xV9n |   |
| 9Iw3GekPoXR/OvyEcrxX5wcrNz03T1A64wcvWAHq5uHbHbtsq0TtrkK91sPJQZso |   |
| V8pUXG8XwkYGiEFFY8uVQu1facTLNGoh9coaGTYj80qIEqlj4Vu36muAaXpAo7PQ |   |
| yuZn1P1q4SpwEjVdL1/4VgAdeaCBNHXBuA6Cm6oIps87MHzkNqs2plIg9/bFepQb |   |
| 92TD0FVlqBDHypG0HPvNfZDUKwc=                                     |   |
| END CERTIFICATE REQUEST                                          | - |

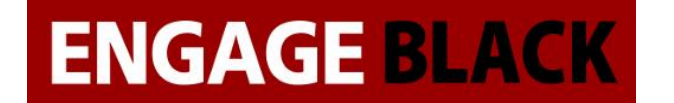

### 5. Now back out to the Main Menu and Select Create Certificate

| 🛃 🛃   | 2.168.1.15 - PuTTY                                  |               |   | ) <u>23</u> |
|-------|-----------------------------------------------------|---------------|---|-------------|
|       |                                                     |               |   | *           |
|       |                                                     |               |   |             |
|       | ***Welcome to the Black Vault CA***                 |               |   |             |
|       | Create Certificate Request Dat                      | e: 2017-10-18 | 3 |             |
|       | Create Certificate Tim                              | e: 10:42:06   |   |             |
|       | CA Utilities SSH Por                                | t: 22         |   |             |
|       | Server Utilities Versio                             | n: 09.00.05   |   |             |
|       | System Commands Firewal                             | l: Off        |   |             |
|       | Information                                         |               |   | =           |
|       | Revoke Certificate                                  |               |   |             |
|       | Show Certificates and Status                        |               |   |             |
|       | Show CA Certificates                                |               |   |             |
|       | Logout                                              |               |   |             |
|       |                                                     |               |   |             |
|       |                                                     |               |   |             |
|       |                                                     |               |   |             |
|       |                                                     |               |   |             |
| Press | <pre>s <enter> to select an option</enter></pre>    |               |   |             |
| Arrow | w keys to navigate (F2 to go back / Logout to Exit) |               |   |             |
|       |                                                     |               |   | -           |

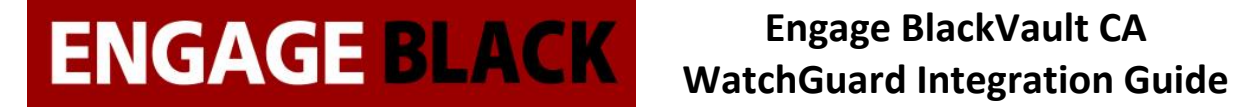

6. Select the Common Name of the CSR you wish to sign

| 19 🛃 | 22.168.1.15 - PuTTY                                                                |  | 23 |
|------|------------------------------------------------------------------------------------|--|----|
|      |                                                                                    |  | ^  |
|      |                                                                                    |  |    |
|      |                                                                                    |  |    |
|      | Choose a csr to sign                                                               |  |    |
|      | as                                                                                 |  |    |
|      | WWWW                                                                               |  |    |
|      | yhhy                                                                               |  |    |
|      | aaaaa                                                                              |  |    |
|      | वेवेवेवे                                                                           |  |    |
|      | testing                                                                            |  |    |
|      | TIMMEH                                                                             |  |    |
|      | EngageBlack                                                                        |  |    |
|      | TimothyDyck                                                                        |  |    |
|      | TimDyck                                                                            |  |    |
|      | Timmehd                                                                            |  |    |
|      |                                                                                    |  |    |
|      |                                                                                    |  |    |
| Drag | A (ENTER) to coloct an option                                                      |  |    |
| Arro | s veniers to select an option we keys to payigate (F2 to go back / Logout to Exit) |  |    |
| ALLO | w keys to havigate (rz to go back / hogout to hkit)                                |  | -  |
|      |                                                                                    |  |    |

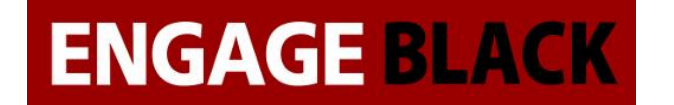

7. Select None when asked for extension type

| B 192.168.1.15 - PuTTY                                                                                | • ×    |
|----------------------------------------------------------------------------------------------------|--------|
|                                                                                                    |        |
| Choose an extension to add to certificate                                                             |        |
| <pre>server_ext client_ext email_ext codesigning_ext None</pre>                                       |        |
| Press <enter> to select an option<br/>Arrow keys to navigate (F2 to go back / Logout to Exit)</enter> | -<br>- |

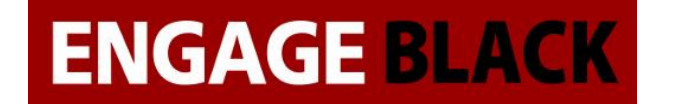

8. Back out to the main Menu and Select CA Utilities

| P 192.168.1.15 - PuTTY                                                                                | 23 | J |
|----------------------------------------------------------------------------------------------------|----|---|
|                                                                                                    |    | • |
|                                                                                                    |    |   |
| CA Utilities                                                                                          |    |   |
| Export Certificate<br>Edit Extensions<br>Add Extensions<br>Remove Extensions<br>Import CSR            |    |   |
|                                                                                                    | =  |   |
|                                                                                                    |    |   |
| Press <enter> to select an option<br/>Arrow keys to navigate (F2 to go back / Logout to Exit)</enter> |    | - |

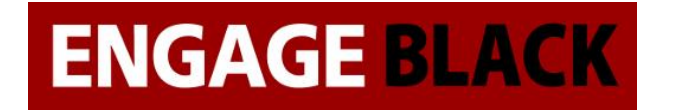

9. Select Export Certificate

| 🗗 192.168.1.15 - PuTTY                                                                                |   |
|----------------------------------------------------------------------------------------------------|---|
|                                                                                                    | • |
| CA Utilities                                                                                          |   |
| Export Certificate<br>Edit Extensions<br>Add Extensions<br>Remove Extensions<br>Import CSR            |   |
| Press <enter> to select an option<br/>Arrow keys to navigate (F2 to go back / Logout to Exit)</enter> | - |

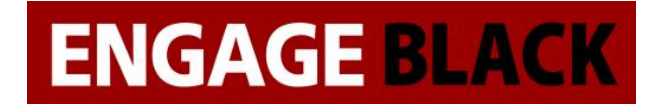

10. Select the Certificate that you just created

| ₽ | 192.168.1.15 - PuTTY   | _         |              |  |
|---|------------------------|-----------|--------------|--|
|   |                        |           |              |  |
|   | Select a certificate t | o export. |              |  |
|   | (Valid/Revoked)        | Serial    | Subject Name |  |
|   | V                      | 100C      | CN=aaaaa     |  |
|   | V                      | 100D      | CN=as        |  |
|   | V                      | 100E      | CN=Tim Dyck  |  |
|   | V                      | 100F      | CN=testing   |  |
|   | V                      | 1010      | CN=Timmehd   |  |
|   | V                      | 1011      | CN=testing   |  |
|   |                        |           |              |  |

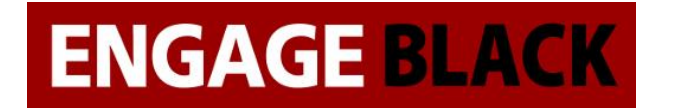

11. Select PEM encoded (Without Key)

| 🚱 192.168.1.15 - PuTTY 📃                                     |   |
|--------------------------------------------------------------|---|
|                                                              | ^ |
|                                                              |   |
|                                                              |   |
| Select format to export certificate.                         |   |
| Personal Information Exchange - PKCS#12 (With Key)           |   |
| PEM with password - (With Key)<br>DER encoded (Without Key)  |   |
| PEM encoded (Without Key)                                    |   |
| Cryptographic Message Syntax Standard - PKCS#7 (Without Key) |   |
|                                                              |   |
|                                                              |   |
|                                                              |   |
|                                                              |   |
|                                                              |   |
|                                                              |   |
|                                                              | - |

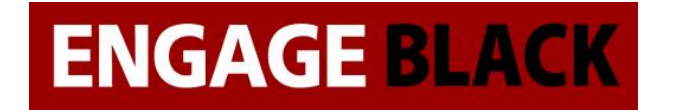

12. Select To USB

| و1 🛃 | 2.168.1.15 - PuTTY | The Owner water of the Owner of the Owner |              | <u> </u> | J |
|------|--------------------|----------------------------------------------------------------------------------------------------|--------------|----------|---|
|      |                    |                                                                                                    |              | ^        | • |
|      |                    |                                                                                                    |              |          |   |
|      |                    | Select where to export the (                                                                                                    | certificate. |          |   |
|      | to USB<br>to SFTP  |                                                                                                    |              |          |   |
|      |                    |                                                                                                    |              |          |   |
|      |                    |                                                                                                    |              |          |   |
|      |                    |                                                                                                    |              |          |   |
|      |                    |                                                                                                    |              |          |   |
|      |                    |                                                                                                    |              |          |   |
|      |                    |                                                                                                    |              |          |   |
|      |                    |                                                                                                    |              | -        | 1 |

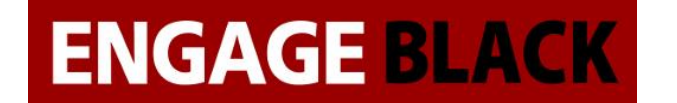

13. Insert a flash drive to the BlackVault CA and press enter

| و1 🛃 | 2.168.1.15 - PuT  | ſγ       | -         | -     |         |       |        |                 | - 0 | x |
|------|-------------------|----------|-----------|-------|---------|-------|--------|-----------------|-----|---|
|      |                   |          |           |       |         |       |        |                 |     | ^ |
|      |                   |          |           |       |         |       |        |                 |     |   |
|      |                   | Seled    | ct where  | to ex | port th | ne ce | rtific | cate.           |     |   |
|      | to USB<br>to SFTP |          |           |       |         |       |        |                 |     |   |
|      |                   |          |           |       |         |       |        |                 |     |   |
|      |                   | Please e | enter the | USB   | device  | and   | press  | <enter></enter> |     |   |
|      |                   |          |           |       |         |       |        |                 |     |   |
|      |                   |          |           |       |         |       |        |                 |     |   |
|      |                   |          |           |       |         |       |        |                 |     |   |
|      |                   |          |           |       |         |       |        |                 |     |   |
|      |                   |          |           |       |         |       |        |                 |     | - |

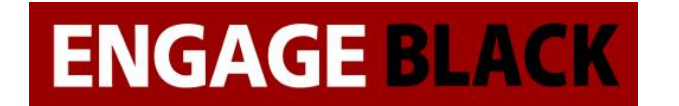

# **Obtaining the CA certificates**

1. On a client computer load the website : IP\_Address\_Of\_BVCA/cacerts.pem

① 192.168.1.15/cacerts.pem

☆

2. Open the downloaded cacerts.pem in wordpad

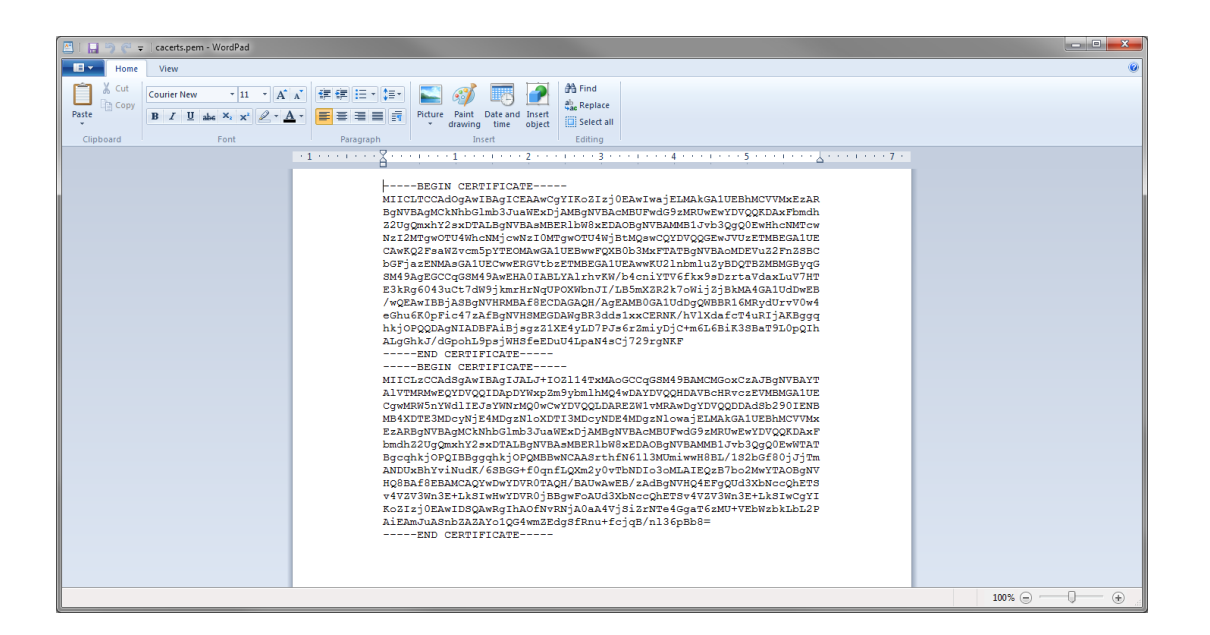

3. Cut the first certificate and in a new document paste it. Save this one as Signing.crt

# **ENGAGE BLACK**

# Engage BlackVault CA WatchGuard Integration Guide

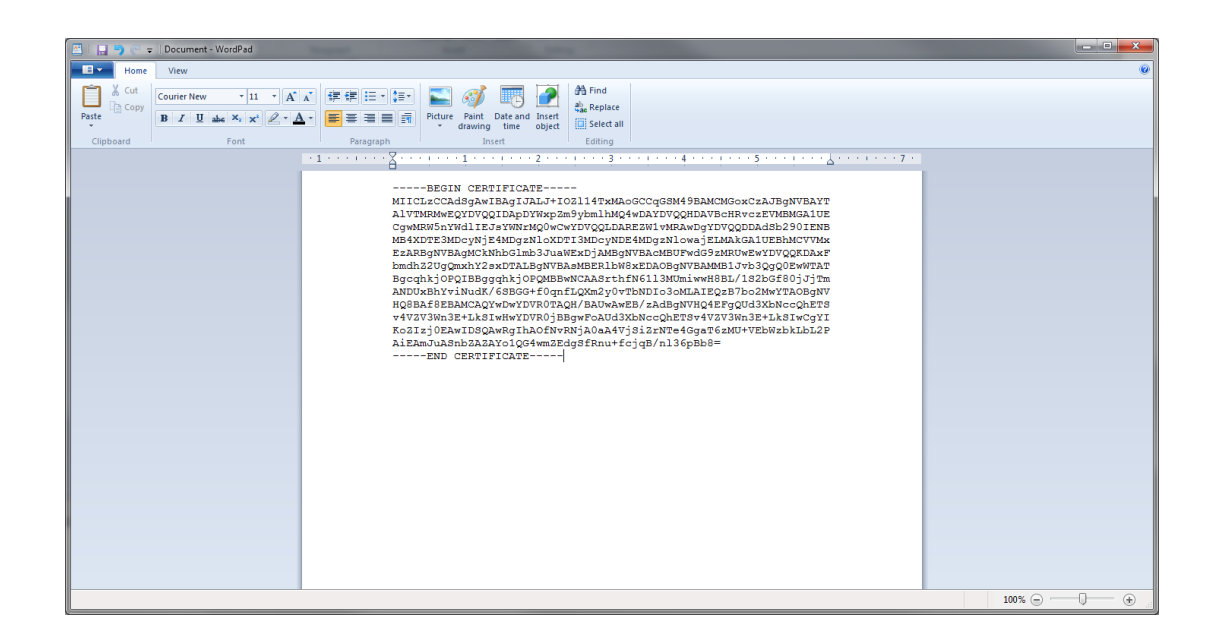

4. Save the remainder as root.crt

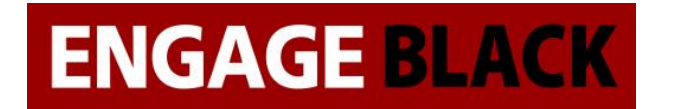

# **Importing the Certificates into Firebox**

- 1. Log into the website of site A's Firebox.
- 2. In the left-hand side of the page select "System".

### DASHBOARD

Front Panel Subscription Services

- FireWatch
- Interfaces
- Traffic Monitor
- Gateway Wireless Controller

Geolocation Mobile Security

- Network Discovery
- SYSTEM STATUS

NETWORK

FIREWALL

SUBSCRIPTION SERVICES

AUTHENTICATION

VPN

SYSTEM

# **ENGAGE BLACK**

# Engage BlackVault CA WatchGuard Integration Guide

3. In the drop-down menu select "Certificates".

SYSTEM Information Feature Key NTP SNMP WatchGuard Cloud Managed Device Logging Diagnostic Log Global Settings Certificates Proxy Auto-Configuration Upgrade OS Backup Image Restore Image Restore Image Technology Integrations USB Drive USB Drive Users and Roles Configuration File Logon Disclaimer

4. On the certificates webpage, click "import Certificate/CRL.

### Certificates

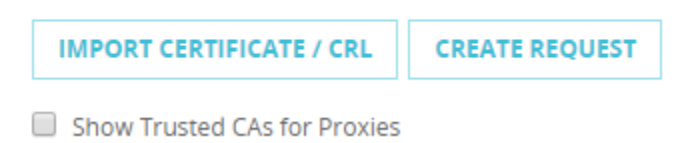

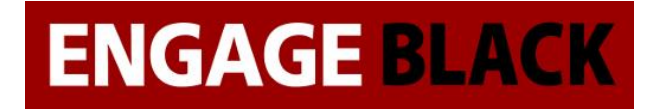

5. On the Import a Certificate page.

| Certificates / Import                                                                                                    |                                                                                                    |                                                                                                    |
|----------------------------------------------------------------------------------------------------|----------------------------------------------------------------------------------------------------|----------------------------------------------------------------------------------------------------|
| Import a Certificate                                                                                                    | Import a CRL                                                                                                    |                                                                                                    |
| Certificate Type                                                                                                    |                                                                                                    |                                                                                                    |
| Base64 (PEM) certificate                                                                                                    | Ŧ                                                                                                    |                                                                                                    |
| Certificate Function<br>Proxy Authority (re-signi<br>Proxy Server (server cer<br>Trusted CA for Proxies<br>IPSec, Web Server, Othe                                                                                                    | ገ<br>ing CA certificate for<br>tificate for inbound S<br>r                                                                                                    | outbound SSL/TLS content inspection)<br>SL/TLS content inspection)                                                                                                    |
| Import Certificate File                                                                                                    |                                                                                                    |                                                                                                    |
| Choose File cacert1.pem<br>If your certificate repaste the text from<br>key in the text box.                                                                                                    | equires a priva<br>both the cert                                                                                                    | te key, make sure to<br>ificate and the private                                                                                                    |
| Choose File cacert1.pem<br>If your certificate repaste the text from<br>key in the text box.<br>BEGIN CERTIFICATE<br>MIICL2CCAdSgAwIBAgIJAI<br>AIVTMRMVEQYDVQQIDAY<br>CgMRW5nYWdIIEJsYWN<br>MB4XDTE3MDcyNjE4MDg;<br>EzARBgNVBAgMCKNhbGIr<br>bmdhZ2UgQmxhY2sxDTAL<br>BgcqhkjOPQIBBggqhkjOPC<br>ANDUXBhYviNudK/6SBGG<br>HQ8BAf8EBAMCAQYwDw'<br>v4VZV3Wn3E+LkSIwHwYD<br>KoZIzj0EAwIDSQAwRgIAA<br>AiEAmJuAShbZAZAYo1QG<br>END CERTIFICATE | equires a priva<br>both the cert<br>LJ+IOZI14TxMAoGCC<br>DYWxpZm9ybmlhMC<br>rMQ0wCwYDVQQLD<br>ZNIoXDTI3MDcyNDE<br>mb3JuaWExDjAMBgN<br>BgNVBASMBERIbW8<br>2MBBwNCAASrthfN6<br>+f0qnfLQXm2y0vTbN<br>YDVR0TAQH/BAUwA<br>V/R0jBBgwFoAUd3Xt<br>DflvRNjA0aA4VjSiZri<br>4wmZEdgSfRnu+fcjq | te key, make sure to<br>ificate and the private<br>ARGSM49BAMCMGoxCzAJBgNVBAYT<br>WWDAYDVQQHDAVBcHRvczEVMBMGA1UE<br>AREZW1vMRAwDgYDVQQDDAdSb290IENB<br>IMDgzNIowajELMAkGA1UEBhMCVVMx<br>VBAcMBUFwdG9zMRUwEwYDVQQKDAxF<br>xEDAOBgNVBAMMB1Jvb3QgQ0EwWTAT<br>II3MUmiwwH8BL/1S2bGf80jJjTm<br>DIo3oMLAIEQzB7bo2MwYTAOBgNV<br>wEB/ZAdBgNVHQ4EFgQUd3XbNccQhETS<br>NccQhETSv4VZV3Wn3E+LkSIwCgYI<br>VTe4GgaT6zMU+VEbWzbkLbL2P<br>3/nI36pBb8= |

- a. Under Certificate Function Select IPSec, Web Server, Other.
- b. Under Certificate File Click Choose file, then browse to where you saved Root.crt.
- c. Click Save.

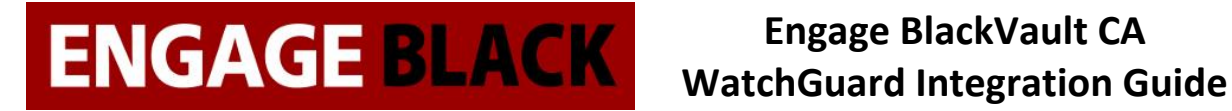

### 6. On the Import a Certificate page.

| Certificates / Import                                                                                                    |
|----------------------------------------------------------------------------------------------------|
| Import a Certificate Import a CRL                                                                                                    |
| Certificate Type                                                                                                    |
| Base64 (PEM) certificate                                                                                                    |
| <ul> <li>Certificate Function</li> <li>Proxy Authority (re-signing CA certificate for outbound SSL/TLS content inspection)</li> <li>Proxy Server (server certificate for inbound SSL/TLS content inspection)</li> <li>Trusted CA for Provide</li> </ul>                                                                                                    |
| IPSec, Web Server, Other                                                                                                    |
| Import Certificate File:<br>Choose File cacert2.pem<br>If your certificate requires a private key, make sure to<br>paste the text from both the certificate and the private<br>key in the text box.                                                                                                    |
| <ul> <li>BEGIN CERTIFICATE</li> <li>MIICLTCCAdOgAwlBAgICEAAwCgYIKoZlzj0EAwlwajELMAkGA1UEBhMCVVMxEzAR</li> <li>BgNVBAgMCkNhbGImb3JuaWExDjAMBgNVBAcMBUFwdG9zMRUwEwYDVQQKDAxFbmdh</li> <li>Z2UgQmxhY2sxDTALBgNVBAsMBERIbW8xEDAOBgNVBAMMB1Jvb3QgQ0EwHhcNMTcw</li> <li>Nzl2MTgwOTU4WhcNMjcwNzI0MTgwOTU4WjBtMQswCQYDVQQGEwJVUzETMBEGA1UE</li> <li>CAwKQ2FsaWZvcm5pYTEOMAwGA1UEBwwFQXB0b3MxFTATBgNVBAoMDEVuZ2FnZSBC</li> <li>bGFjazENMAsGA1UECwwERGVtbzETMBEGA1UEAwwKU2InbmluZyBDQTBZMBMGByqG</li> <li>SM49AgEGCCqGSM49AwEHA0IABLYAIrhvKW/b4cniYTV6fkx9sDzrtaVdaxLuV7HT</li> <li>E3kRg6043uCt7dW9jkmrHrNqUPOXWbnJI/LB5mXZR2k7oWijZjBkMA4GA1UdDwEB</li> <li>/wQEAwlBBjASBgNVHRMBAf8ECDAGAQH/AgEAMB0GA1UdDgQWBBR16MRydUrvV0w4</li> <li>eGhu6K0pFic47zAfBgNVHSMEGDAWgBR3dds1xxCERNK/hVIXdafcT4uRIjAKBggq</li> <li>hkjOPQQDAgNIADBFAiBjsgzZ1XE4yLD7PJs6rZmiyDjC+m6L6BiK3SBaT9L0pQIh</li> <li>ALgGhkJ/dGpohL9psjWHSfeEDuU4LpaN4sCj729rgNKF</li> <li>END CERTIFICATE</li> </ul> |
| SAVE CANCEL                                                                                                    |

- a. Under Certificate Function Select IPSec, Web Server, Other.
- b. Under Certificate File Click Choose file, then browse to where you saved Signing.crt.
- c. Click Save.

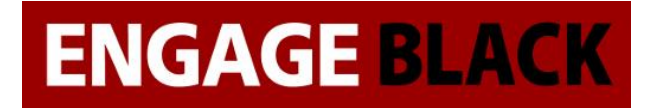

### 7. On the Import a Certificate page.

| Certificates / Import                                                                                                    |                                                                                                    |                                                                                                    |          |
|----------------------------------------------------------------------------------------------------|----------------------------------------------------------------------------------------------------|----------------------------------------------------------------------------------------------------|----------|
| Import a Certific                                                                                                    | ate Import a C                                                                                                    |                                                                                                    |          |
| Certificate Typ                                                                                                    | e                                                                                                    |                                                                                                    |          |
| Base64 (PEM) certif                                                                                                    | icate 🔻                                                                                                    |                                                                                                    |          |
| Certificate Fun                                                                                                    | ction                                                                                                    |                                                                                                    |          |
| Proxy Authority (r                                                                                                    | e-signing CA certificat                                                                                                    | te for outbound SSL/TLS content inspection)                                                                                                    |          |
| Proxy Server (server)                                                                                                    | er certificate for inbo                                                                                                    | ound SSL/TLS content inspection)                                                                                                    |          |
| Trusted CA for Pro                                                                                                    | ixies                                                                                                    |                                                                                                    |          |
| IPSec, Web Server                                                                                                    | , Other                                                                                                    |                                                                                                    |          |
| Import Certificate File                                                                                                    | -                                                                                                    |                                                                                                    |          |
| Choose File No file                                                                                                    | chosen                                                                                                    |                                                                                                    |          |
| Onoose The                                                                                                    |                                                                                                    |                                                                                                    |          |
| If your certifica<br>paste the text<br>key in the text                                                                                                    | te requires a p<br>from both the o<br>box.                                                                                                    | private key, make sure to certificate and the private                                                                                                    |          |
| BEGIN CERTIFI<br>MIIC9TCCApugAwlB<br>BgNVBAgMCkNhbG<br>Z2UgQmxhY2sxDT4<br>MTcxMTA3MTY1ND<br>A1UECBMISWxsaW<br>bWUxEDAOBgNVB/<br>hkiG9w0BAQEFAAC<br>TjW4TI9+hfLA0PND<br>M2WWa8l0umEWB2<br>+Dqp2KFjtEDOJNfi8I<br>Kb3px62J6H3saSiJf<br>jmfqU6W81irAVFkzr<br>YJAJBgNVHRMEAJA<br>YWIuLmNvbTALBgN<br>CAICMAoGCCqGSM<br>Pqobg5W9jwlgGKVI<br>END CERTIFICA | CATE<br>BAGICEBkwCgYIKoZIz<br>Imb3JuaWExDjAMBgN<br>LBgNVBASMBERIbWi<br>QyWhcNMTIxMTA3M<br>'5vaXMxEzARBgNVBA<br>AsrB1RIc3RpbmcxETA<br>VCAQ8AMIIBCgKCAQI<br>EgSDCDIJWAIkv4Dao<br>2AkSW08rj+UEeI7TmA<br>tW87rFZ2XY+ot/DQWI<br>NLERoydQVH0mJeSg<br>AMCkGA1UdEQQIMC<br>NHQ8EBAMCBaAwH0<br>M49BAMCA0gAMEUCI<br>ImMvjrGrtNETWqC7of<br>VTE | zj0EAwlwbTELMAkGA1UEBhMCVVMxEzAR<br>INVBAcMBUFwdG9zMRUwEwYDVQQKDAxFbmdh<br>/8xEzARBgNVBAMMCINpZ25pbmcgQ0EwHncN<br>ITY1NDQWJBpMQswCQYDVQQGEwJVUzERMA8G<br>/acTCINtYWxsdmlsbGUxDTALBgNVBAoTBEFj<br>?APBgNVBAMTCEppbSBEdWNrMIIBIjANBgkq<br>2EA24EK+/W+6hyc+YRZCO5K3vx0NcU/OwNa<br>o+Cd/WMhbC0nNta8IBnmF8Gp+AuhB0PB<br>A1y7KLTfvibfRQ7FBiwChHDXTwKNjE28/Z<br>VMddHIZ+Iwk2QL80PGgDBaUa2hiVK<br>gJ9sbh9zxHzny8uR6cDWcsPC+5iQxfyC<br>iHc47azbkHrxoagli0j4ukwIDAQABo2Qw<br>CCCDDE5Mi4xNjguMS40MoEQYWRtaW5AZG9t<br>4QYDVR0IBBYwFAYIKwYBBQUHAwEGCCsGAQUF<br>2IQCswQLVqp+n61CTCaGHrMw6PkogSFdhqYFP<br>bCxz7y6HJZNCvwjhKL/Czivg= | <u>s</u> |
| SAVE                                                                                                    | CANCEL                                                                                                    |                                                                                                    |          |

- a. Under Certificate Function Select IPSec, Web Server, Other.
- b. Under Certificate File Click Choose file, then browse to where your flash drive and select the Certificate you exported from the BlackVault.
- c. Click Save.

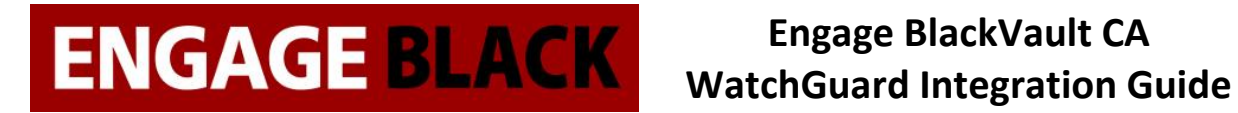

# Site **B**

Repeat Process stated in site a for site b.

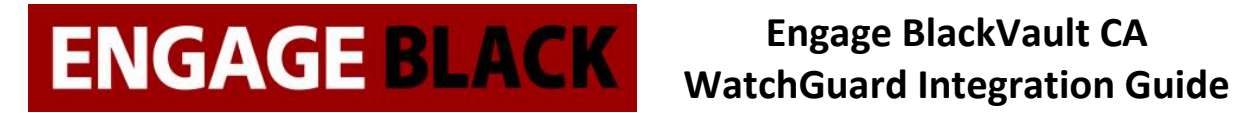

# Setting up VPN

Before setting up the VPN it is a good idea to collect the following information

- Site A and B external IP addresses
- Site A and B internal network IP addresses
- Site A and B CN from their certificates

## Site A

# **Configuring VPN**

- 1. Log into the website of site A's FireBox.
- 2. In the Left-hand side of the page select "VPN"

DASHBOARD SYSTEM STATUS NETWORK FIREWALL SUBSCRIPTION SERVICES AUTHENTICATION VPN SYSTEM

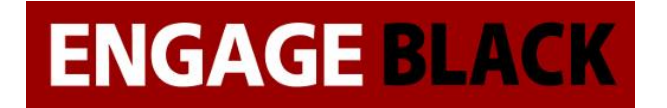

3. Again, in the left-hand side of the page select "Branch Office VPN"

### VPN

Branch Office VPN BOVPN Virtual Interfaces Phase 2 Proposals IKEv2 Shared Settings Mobile VPN with IPSec Mobile VPN with SSL Mobile VPN with L2TP Global Settings

4. Under the Gateway section click "Add"

Gateways

a. In the General Settings Tab

# **ENGAGE BLACK**

# Engage BlackVault CA WatchGuard Integration Guide

IPSec / Web

| General Settings    | Phase 1 Settings                                                     |           |             |
|---------------------|----------------------------------------------------------------------|-----------|-------------|
| Credential Met      | hod                                                                  |           |             |
| Use Pre-Shared Key  | /                                                                    |           |             |
| Use IPSec Firebox 0 | Certificate                                                          |           |             |
| Show All Certif     | icates                                                               |           |             |
| ID                  | CERTIFICATE<br>NAME                                                  | ALGORITHM | ТҮРЕ        |
| 20002               | c=US st=Illinois<br>l=Smallville o=Acme<br>ou=Testing cn=Jim<br>Duck | RSA       | IPSec / Web |
| 20001               | c=US st=Kansas<br>l=Smallville<br>o=DEMO ou=DEMO<br>cn=DEMO          | RSA       | IPSec / Web |
| 20000               | o=Engage Black                                                       | DCA       | IDCos ( Wab |

### Gateway Endpoint

29000

|     | LOCAL<br>INTERF | ACE  | LOC | CAL TYPE |   | LOCAL ID  | REM | OTE IP | REMOTE<br>TYPE | REMOTE ID |
|-----|-----------------|------|-----|----------|---|-----------|-----|--------|----------------|-----------|
| ADD | EDIT            | REMO | DVE | MOVE UP  | ) | MOVE DOWN |     |        |                |           |

RSA

cn=192.168.1.42

Start Phase 1 tunnel when Firebox starts

SAVE CANCEL

- i. For Credential method select "Use IPSec Firebox Certificate" then select the certificate you imported
- ii. For Gateway Endpoint Click "Add"
  - 1. Under the Local Gateway Tab

# ENGAGE BLACK Engage BlackVault CA WatchGuard Integration Guide

- a. Select Ecternal Interface as "external"
- b. Under the "Specify the gateway ID for tunnel authentication." Section select "By x500 Name"

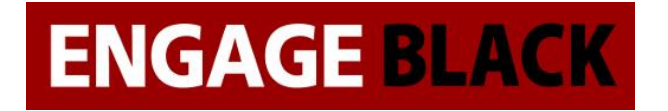

### 2. Under the Remote Gateway Tab

| Gateway Endpoint Settings *                                                                                                  |                                    |  |  |  |  |  |  |
|----------------------------------------------------------------------------------------------------|------------------------------------|--|--|--|--|--|--|
| A tunnel needs authentication on each side of the tunnel. Provide the configuration details for the gateway endpoints below. |                                    |  |  |  |  |  |  |
| Local Gateway                                                                                                    | Remote Gateway                     |  |  |  |  |  |  |
| Specify the remote gate                                                                                                    | eway IP address for a tunnel.      |  |  |  |  |  |  |
| Static IP Address                                                                                                    | 192.168.1.43                       |  |  |  |  |  |  |
| O Dynamic IP Address                                                                                                    | 5                                  |  |  |  |  |  |  |
| Specify the remote gate                                                                                                    | eway ID for tunnel authentication. |  |  |  |  |  |  |
| By Domain Name                                                                                                    |                                    |  |  |  |  |  |  |
| By User ID on Doma                                                                                                    | ain                                |  |  |  |  |  |  |
| By x500 Name                                                                                                    | c=US st=Kansas I=Smallvill∈        |  |  |  |  |  |  |
| Attempt to resolve                                                                                                    | domain                             |  |  |  |  |  |  |
|                                                                                                    | OK CANCEL                          |  |  |  |  |  |  |

- a. In the "Specify the remote gateway IP address for a tunnel." Section enter the remote IP address
- b. In the "Specify the remote gateway ID for tunnel authentication" select "By x500 Name" then enter in the Common Name of the remote site's certificate
- 3. Then click "Ok"
- b. In the Phase 1 Settings
  - i. Leave everything to their defaults
- c. Press Save

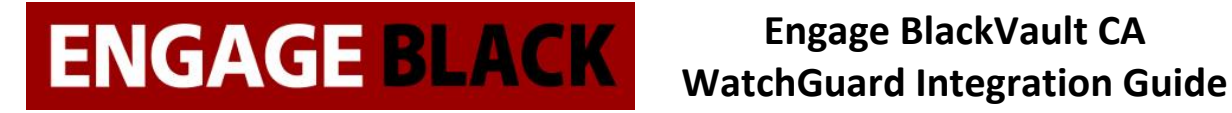

### 5. Under the Tunnels section click add

| Tu | m | n |   | lc. |
|----|---|---|---|-----|
| IU |   |   | e | ιS  |

| NAME ≑ |       |      | EDIT/  | EDITABLE |         |           |            |
|--------|-------|------|--------|----------|---------|-----------|------------|
| tunnel | .1    |      |        |          | Yes     |           |            |
|        |       |      |        |          |         |           |            |
| ADD    | CLONE | EDIT | REMOVE | REPORT   | MOVE UP | MOVE DOWN | SAVE ORDER |

### d. In the Addresses Tab

| Turinet Noute Sett          |                    |      |
|-----------------------------|--------------------|------|
| Addresses NAT               |                    |      |
| Local IP                    |                    |      |
| Choose Type                 | Network IPv4       |      |
| Network IP                  | 192.168.241.0 / 24 |      |
| Remote IP                   |                    |      |
| Choose Type                 | Network IPv4       |      |
| Network IP                  | 192.168.85.0 / 24  |      |
| Direction bi-directional    | Ŧ                  |      |
| Enable broadcast routing ov | /er the tunnel     |      |
|                             | ОК СА              | NCEL |

- i. Under Addresses click "Add"
  - 1. For Local IP
    - a. In Choose Type select Network IPv4,

# **ENGAGE BLACK**

# Engage BlackVault CA WatchGuard Integration Guide

- b. In Network IP add in the local network
- 2. For Remote IP
  - a. In Choose Type select Network IPv4,
  - b. In Network IP add in the remote network
- 3. For everything leave to defaults, then click "Ok
- ii. For everything else, leave to defaults then press "Save"

## Site B

Repeat Process stated in Site A for Site B
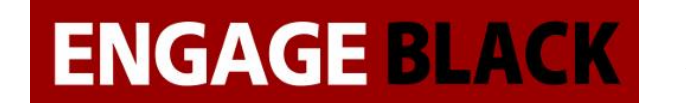

#### WatchGuard System Manager Instructions

### **Setting Up Certificates**

The first part of this guide is configuring the certificates that will be used in the VPNs

#### Site A

### **Creating A CSR**

1. From the WatchGuard System Manager, open the system manager

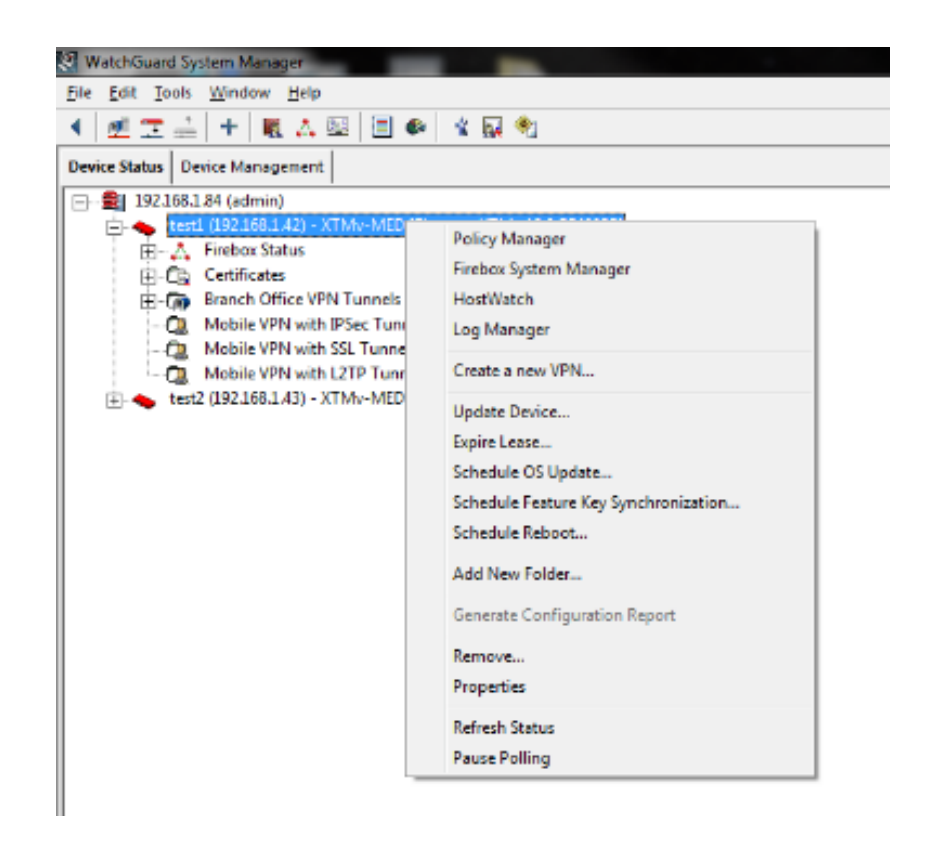

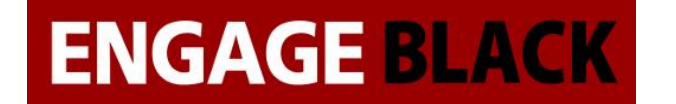

2. In the Firebox System Manager, click the Certificates Button

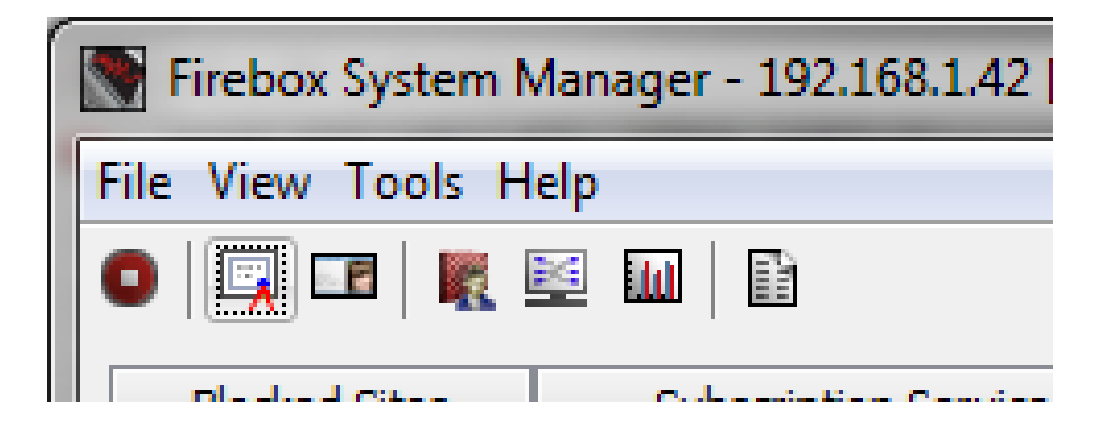

3. In the Certificates window, click Create Request Button

| Status  | Туре                   | Algo.   | Subject Name                                 | Details |
|---------|------------------------|---------|----------------------------------------------|---------|
| Signed  | IPSec / Web            | RSA     | c=US st=Kansas I=Smallville o=DEMO ou=DEMO   | Delete  |
| Signed  | IPSec / Web            | RSA     | o=Engage Black cn=192.168.1.42               | Delete  |
| Signed  | Web Client             | RSA     | o=WatchGuard ou=Fireware cn=Fireware web C   | Refresh |
| Signed* | CA Cert                | RSA     | o=asdf ou=asdf cn=asdf                       |         |
| Signed  | Web Server             | RSA     | o=WatchGuard_Technologies ou=Fireware cn=Fi  | Export  |
| Signed  | Web Client             | RSA     | o=WatchGuard_Technologies ou=Fireware cn=Fi  |         |
| Signed  | CA Cert                | RSA     | o=WatchGuard_Technologies ou=Fireware cn=Fi  | Update  |
| Signed  | Proxy Server           | RSA     | o=WatchGuard_Technologies ou=Fireware cn=h   |         |
| Signed  | Provy Authority<br>III | DCA     | n-WatchGuard Technologies ou -Fireware cn-Fi |         |
| Show    | w trusted CAs for      | proxies |                                              |         |

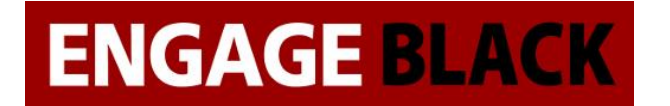

4. In the Certificate Request Wizard, press Next

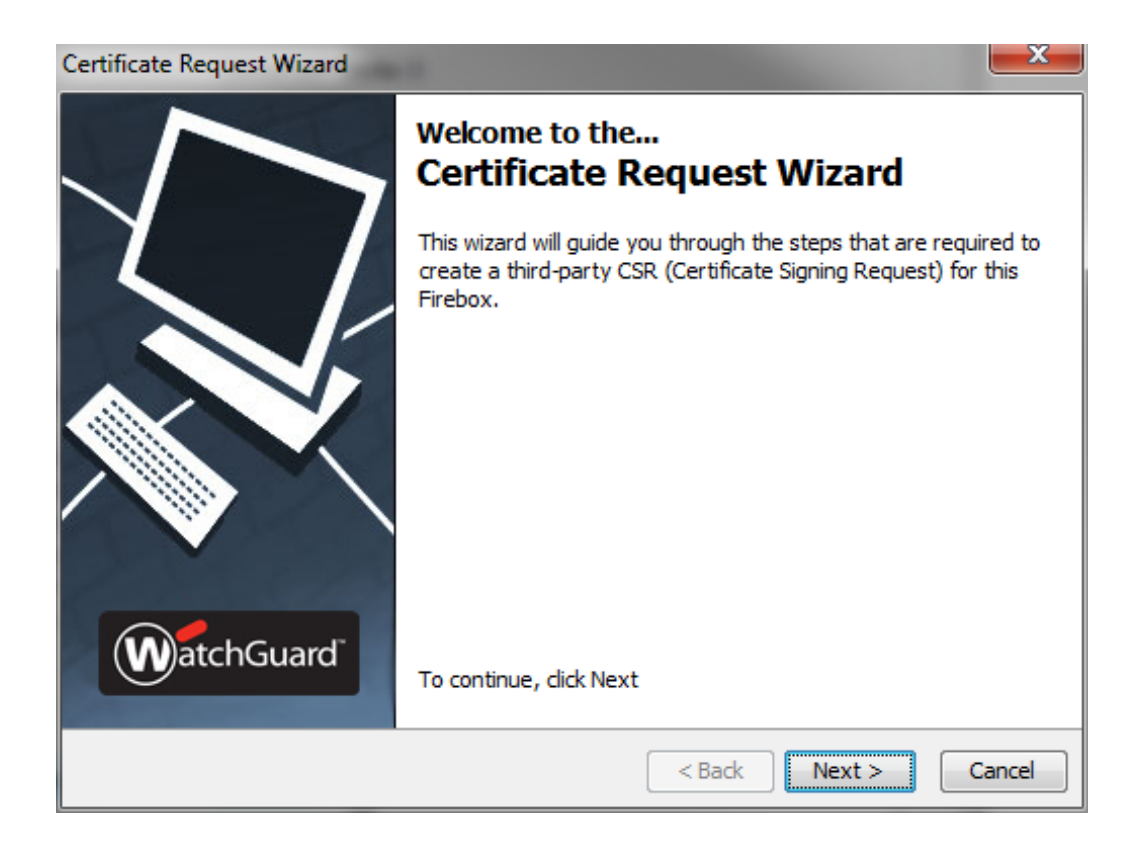

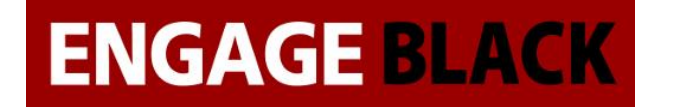

5. Select the IPSEC, Web Server, Other radio button and press Next

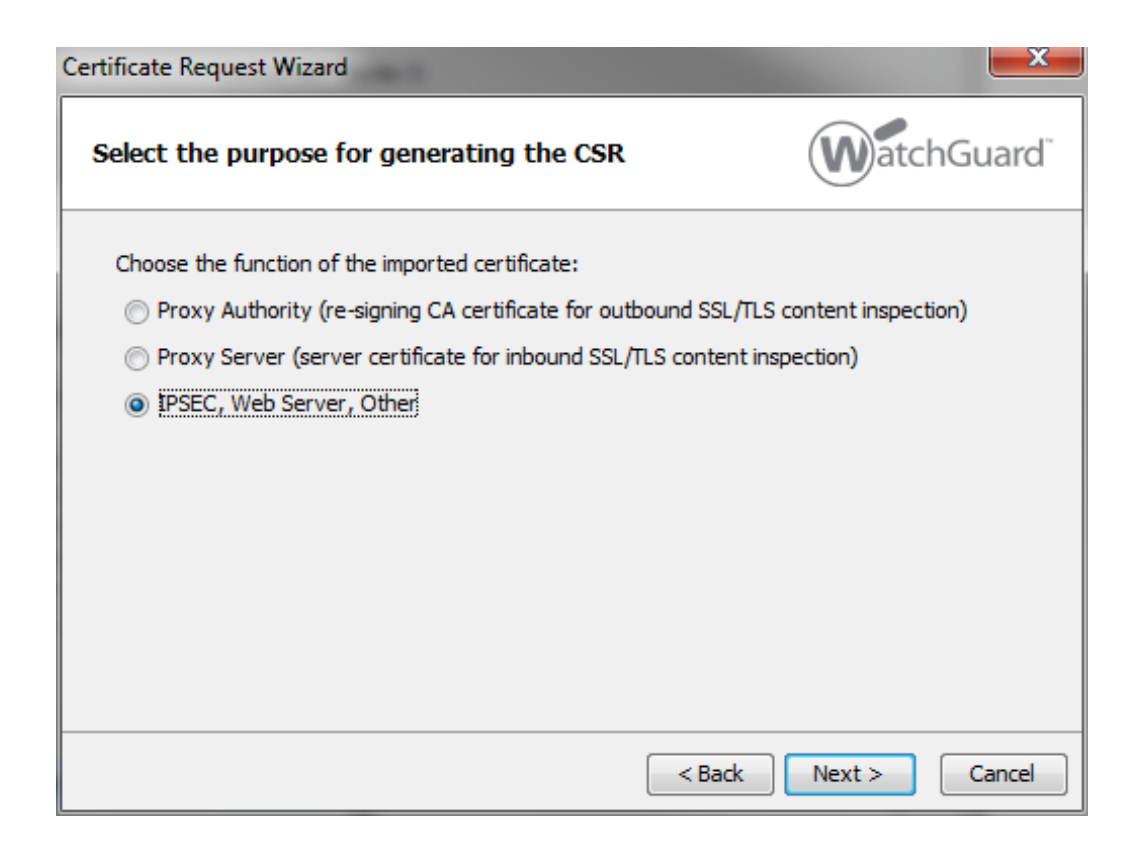

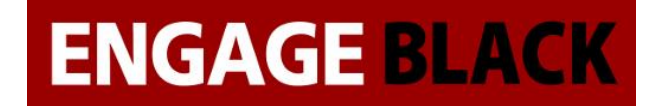

6. Fill out the fields for the Subject-Name and press Next

| Certificate Request Wizard                 |                                      |               |  |  |
|--------------------------------------------|--------------------------------------|---------------|--|--|
| Configure the fields for the subject name. |                                      |               |  |  |
| The information here will                  | be used to generate the subject name |               |  |  |
| Name (CN):                                 | Jim Duck                             | (required)    |  |  |
| Department Name (OU):                      | Testing                              |               |  |  |
| Company Name (O):                          | Acme                                 | (required)    |  |  |
| City/Location (L):                         | Smallville                           |               |  |  |
| State/Province (ST):                       | Illinois                             |               |  |  |
| Country (C):                               | US                                   | (required)    |  |  |
|                                            |                                      |               |  |  |
|                                            |                                      |               |  |  |
|                                            |                                      |               |  |  |
|                                            | < Back N                             | lext > Cancel |  |  |

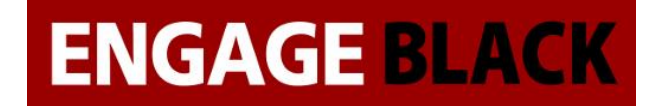

7. Fill out the fields for the Domain Info and press Next

| Certificate Request W                       | lizard                                                         | <u> </u>   |
|---------------------------------------------|----------------------------------------------------------------|------------|
| Configure the remaining domain information. |                                                                | Guard      |
| Subject Name:                               | =Jim Duck, OU=Testing, O=Acme, L=Smallville, ST=Illinois, C=US | (required) |
| DNS Name:                                   | 192.168.1.42                                                   | (required) |
| IP Address:                                 |                                                                |            |
| User Domain Name:                           | admin@domain.com                                               |            |
|                                             |                                                                |            |
|                                             |                                                                |            |
|                                             |                                                                |            |
|                                             |                                                                |            |
|                                             |                                                                |            |
|                                             |                                                                |            |
|                                             |                                                                |            |
|                                             | < Back Next >                                                  | Cancel     |

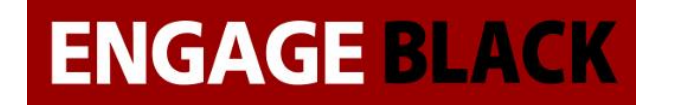

8. Configure the settings for generating the key and press next

| Certificate Rec | quest Wizard                      |                      |
|-----------------|-----------------------------------|----------------------|
| Specify th      | e algorithm, length and key usage | watchGuard           |
| Algorithm:      | RSA O DSA                         |                      |
| Length:         | 1024                              |                      |
| Key Usage:      | 🔘 Encryption 🔘 Signature 💿 Both   |                      |
|                 |                                   |                      |
|                 |                                   |                      |
|                 |                                   |                      |
|                 |                                   |                      |
|                 |                                   | < Back Next > Cancel |

9. In the Create Certificate Request Window that pops up, Press yes

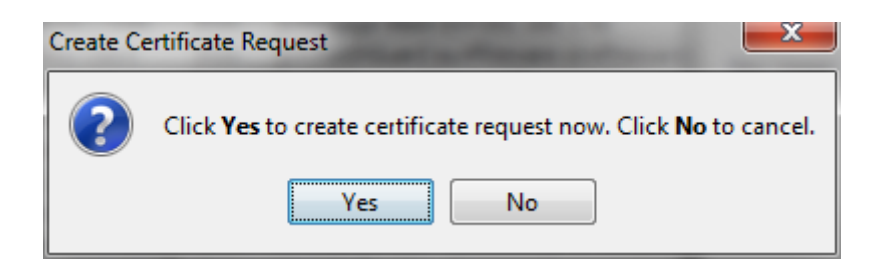

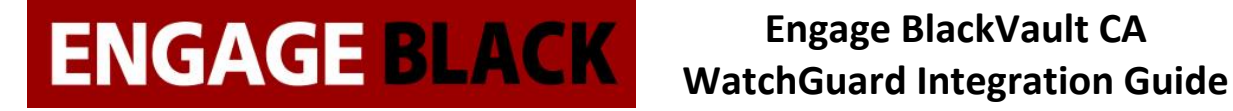

10. Back in the Certificate Request Wizard window, the newly created certificate request will be displayed. Copy this into a notepad, save the notepad as certificaterequestsitea.csr then click Next

| send out your certificate request.                                                                                                    | WatchGuard                                                                                                    |
|----------------------------------------------------------------------------------------------------|----------------------------------------------------------------------------------------------------|
| The following CSR (Certificate Signing Request) has been ger                                                                                                    | nerated:                                                                                                    |
| Dg8UPTBsRh3002s25B68aGoCItI+LpMCAwEAAaBoM<br>KQYDVR0RBCIwIIIMMTkyLjE20C4xLjQygRBhZG1pb<br>DwQEAwIFoDAdBgNVHSUEFjAUBggrBgEFBQcDAQYIK<br>AQELBQADggEBAA519V/zRZynrpRLGK8wI/UAsOeNO<br>sVFXzbMxBz4VUUk1r66b4oGVzGBp8DJolhf+fPYGb<br>6ZsU/DJCOeaC3IHr/07yp/SEK0aynRyrL1opaQBER<br>MGEFctXHDRS6nkCCeDwHIr9ZVf03uaa4Uo2Jt2vsz<br>PLhYuawmkZ6rw8fA8MmpR1sAv3mIvWD9/n7uGQ1cN<br>IjW6A1JHMIPeTRKFMhPq4KZAxnhrAweuusM=<br>END CERTIFICATE REQUEST | GYGCSqGSIb3DQEJDjF2MFcw<br>kBkb21haW4uY29tMAsGA1Ud<br>wYBBQUIAgIwDQYJKoZIhvcN<br>UBddK/a8tEhVMkWgKMoMIQX<br>1BR/tC2VWToXizXMu4z13n7<br>cegjpGCzhhG8+NCSFg1LWM2<br>1JPLLFDhObjA+TGsqzt+GuY<br>POmLnTMwLbP9iAJUK2fcBVm |
| Сору                                                                                                    |                                                                                                    |
|                                                                                                    | < Back Next > Cancel                                                                                                    |

# ENGAGE BLACK Engage BlackVault CA WatchGuard Integration Guide

#### 11. Press Finish

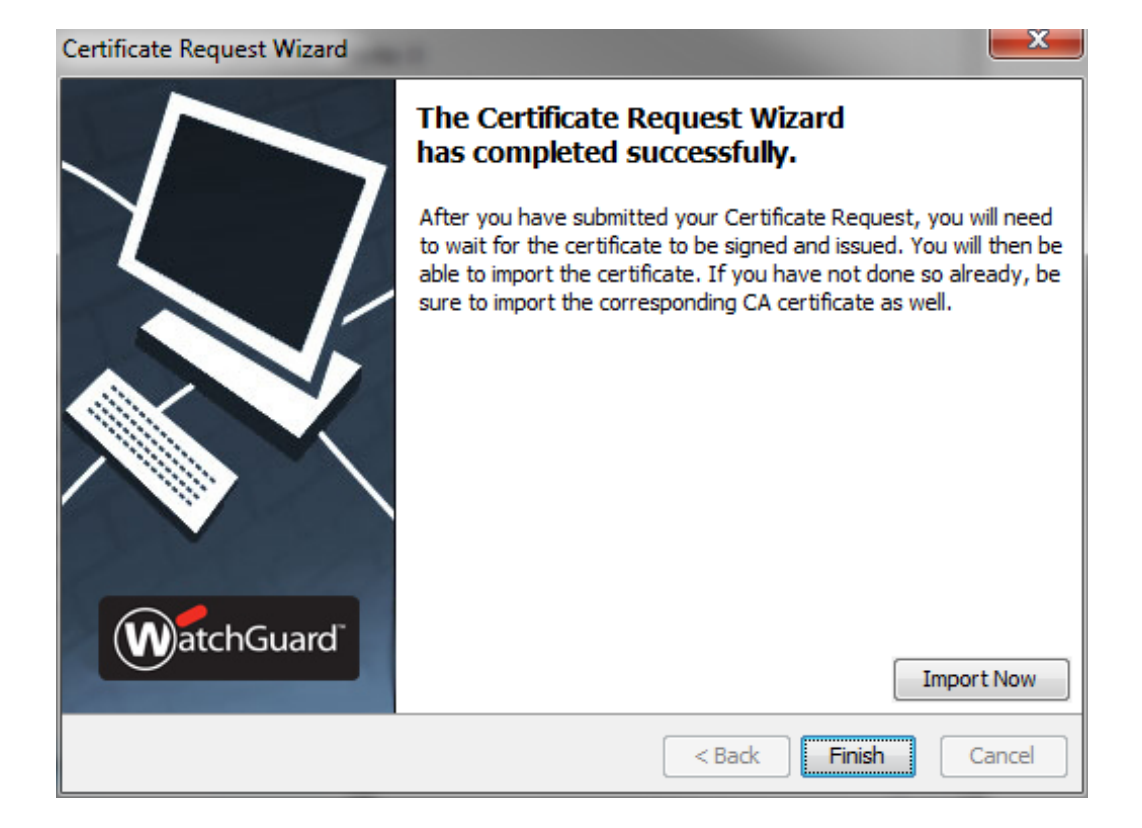

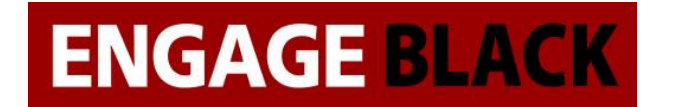

### Signing your CSR

- 1. Log into the BlackVault CA as a operator user.
- 2. Select CA Utilities.

| 🛃 🗗   | 2.168.1.15 - PuTTY                               |                         |            |   |
|-------|--------------------------------------------------|-------------------------|------------|---|
|       |                                                  |                         |            | ^ |
|       |                                                  |                         |            |   |
|       |                                                  |                         |            |   |
|       |                                                  |                         |            |   |
|       | ***Welcome t                                     | o the Black Vault CA*** |            |   |
|       | Create Certificate Request                       | Date:                   | 2017-11-27 |   |
|       | Create Certificate                               | Time:                   | 15:53:02   |   |
|       | CA Utilities                                     | SSH Port:               | 22         |   |
|       | Server Utilities                                 | Version:                | 09.00.05   |   |
|       | System Commands                                  | Firewall:               | Off        |   |
|       | Information                                      |                         |            | = |
|       | Revoke Certificate                               |                         |            |   |
|       | Show Certificates and Status                     | 3                       |            |   |
|       | Show CA Certificates                             |                         |            |   |
|       | Logout                                           |                         |            |   |
|       |                                                  |                         |            |   |
|       |                                                  |                         |            |   |
|       |                                                  |                         |            |   |
|       |                                                  |                         |            |   |
| Press | <pre>s <enter> to select an option</enter></pre> | 1                       |            |   |
| Arrow | w keys to navigate (F2 to go                     | back / Logout to Exit)  |            |   |
|       |                                                  |                         |            | - |

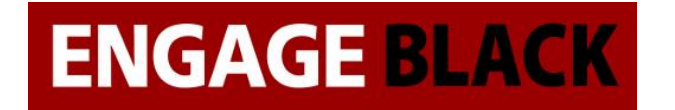

3. Select Import CSR

| 學 192.168.1.15 - PuTTY                                                                                |  | 23 | J |
|----------------------------------------------------------------------------------------------------|--|----|---|
|                                                                                                    |  | ^  |   |
| CA Utilities                                                                                          |  |    |   |
| Export Certificate<br>Edit Extensions<br>Add Extensions<br>Remove Extensions<br>Import CSR            |  |    |   |
|                                                                                                    |  |    |   |
| Press <enter> to select an option<br/>Arrow keys to navigate (F2 to go back / Logout to Exit)</enter> |  | *  |   |

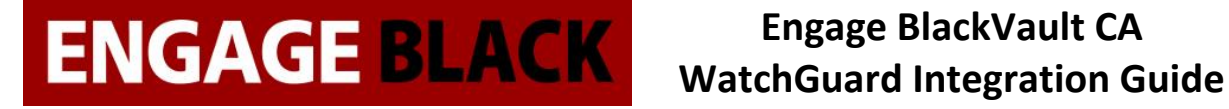

4. Paste in the CSR that you just created (saved in the file certificate request sitea.csr).

| 😰 192.168.1.15 - PuTTY                                           | x |
|------------------------------------------------------------------|---|
|                                                                  | - |
|                                                                  |   |
| Conv / Paste CSR and press enter when done                       |   |
|                                                                  |   |
| BEGIN CERTIFICATE REQUEST                                        |   |
| MIIDEDCCAfgCAQAwYzELMAkGA1UEBhMCVVMxDzANBgNVBAgTBkthbnNhczETMBEG |   |
| A1UEBxMKU21hbGx2aWxsZTENMAsGA1UEChMEQWNtZTENMAsGA1UECxMERGVtbzEQ |   |
| MA4GA1UEAxMHVGVzdGluZzCCASIwDQYJKoZIhvcNAQEBBQADggEPADCCAQoCggEB |   |
| AM3qivmosbp8KollbZKtzLJInW7c8IGRDARABvd6O4y9EKjGWs4VUayqi6+ng8V4 |   |
| 3kciNuSFVFDcB15J6UnxVIbEWOBXNsmLA/gViAkmd2LgT46HA7hXA1nZuQ81G0z5 |   |
| DcJXzaur1DFAecIJf7AEiZZ9h/X/OjpA2jT7FdsZ6k9gbELQZDZF7VKeQrri8ttU |   |
| 9kJI2XXmYSh7SynOH2OOsDPOQvWEnHtDdNWN0CZFJksVGkOxbC7P5yKA2knnoPYr |   |
| Wo13gFCzQ5fQ216MICAky3KFzXma6OzDp4U/eFR67wHyVLTuG61n0rYdc9nMCIgE |   |
| vwCVn5wwvWAzvogaOK/chF0CAwEAAaBoMGYGCSqGSIb3DQEJDjFZMFcwKQYDVR0R |   |
| BCIwIIIMMTkyLjE20C4xLjQygRBhZG1pbkBkb21haW4uY29tMAsGA1UdDwQEAwIF |   |
| oDAdBgNVHSUEFjAUBggrBgEFBQcDAQYIKwYBBQUIAgIwDQYJKoZIhvcNAQELBQAD |   |
| ggEBAFwjQS8FCMG8x466Ni0WzJev18e4sDDuMQy2Yn0KQEKStMdtJ6pxHcNHNDGq |   |
| v+OqMz1d63AXJk6X1vXVoAjRtMzO8PYb938V8BS9ugbU7QESI4q0hujZeqU6xV9n |   |
| 9Iw3GekPoXR/OvyEcrxX5wcrNzO3T1A64wcvWAHq5uHbHbtsq0TtrkK91sPJQZso |   |
| V8pUXG8XwkYGiEFFY8uVQu1facTLNGoh9coaGTYj80qIEqlj4Vu36muAaXpAo7PQ |   |
| yuZn1P1q4SpwEjVdL1/4VgAdeaCBNHXBuA6Cm6oIps87MHzkNqs2p1Ig9/bFepQb |   |
| 92TD0FV1qBDHypG0HPvNfZDUKwc=                                     |   |
| END CERTIFICATE REQUEST                                          | - |

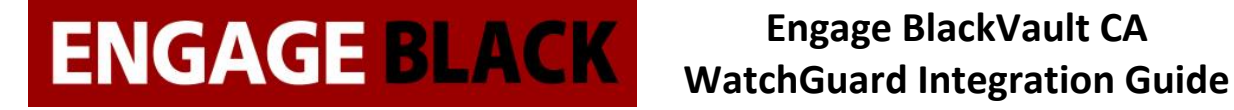

5. Now back out to the Main Menu and Select Create Certificate

| 192 🛃 | 2.168.1.15 - PuTTY                                           |              | x |
|-------|--------------------------------------------------------------|--------------|---|
|       |                                                              |              | * |
|       |                                                              |              |   |
|       |                                                              |              |   |
|       | ***Welcome to the Black Vault CA***                          |              |   |
|       | Create Certificate Request Date                              | : 2017-11-27 |   |
|       | Create Certificate Time                                      | : 15:53:02   |   |
|       | CA Utilities SSH Port                                        | : 22         |   |
|       | Server Utilities Version                                     | : 09.00.05   |   |
|       | System Commands Firewall                                     | : Off        |   |
|       | Information                                                  |              | = |
|       | Revoke Certificate                                           |              | _ |
|       | Show Certificates and Status                                 |              |   |
|       | Show CA Certificates                                         |              |   |
|       | Logout                                                       |              |   |
|       |                                                              |              |   |
|       |                                                              |              |   |
|       |                                                              |              |   |
|       |                                                              |              |   |
| Press | <pre>s <enter> to select an option</enter></pre>             |              |   |
| Arrow | <pre>keys to navigate (F2 to go back / Logout to Exit)</pre> |              |   |
|       |                                                              |              | - |

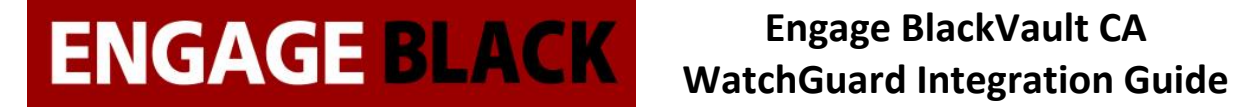

6. Select the Common Name of the CSR you wish to sign

| 19 🛃 | 22.168.1.15 - PuTTY                                                                |  | 23 |
|------|------------------------------------------------------------------------------------|--|----|
|      |                                                                                    |  | ^  |
|      |                                                                                    |  |    |
|      |                                                                                    |  |    |
|      | Choose a csr to sign                                                               |  |    |
|      | as                                                                                 |  |    |
|      | WWWW                                                                               |  |    |
|      | yhhy                                                                               |  |    |
|      | aaaaa                                                                              |  |    |
|      | वेवेवेवे                                                                           |  |    |
|      | testing                                                                            |  |    |
|      | TIMMEH                                                                             |  |    |
|      | EngageBlack                                                                        |  |    |
|      | TimothyDyck                                                                        |  |    |
|      | TimDyck                                                                            |  |    |
|      | Timmehd                                                                            |  |    |
|      |                                                                                    |  |    |
|      |                                                                                    |  |    |
| Drag | A (ENTER) to coloct an option                                                      |  |    |
| Arro | s veniers to select an option we keys to payigate (F2 to go back / Logout to Exit) |  |    |
| ALLO | w keys to havigate (rz to go back / hogout to hkit)                                |  | -  |
|      |                                                                                    |  |    |

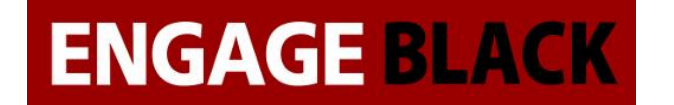

7. Select None when asked for extension type

| P 192.168.1.15 - PuTTY                                                                                |   |
|----------------------------------------------------------------------------------------------------|---|
|                                                                                                    |   |
| Choose an extension to add to certificate                                                             |   |
| <pre>server_ext client_ext email_ext codesigning_ext None</pre>                                       |   |
| Press <enter> to select an option<br/>Arrow keys to navigate (F2 to go back / Logout to Exit)</enter> | - |

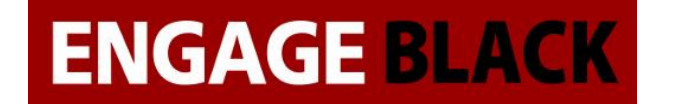

8. Back out to the main Menu and Select CA Utilities

| P 192.168.1.15 - PuTTY                                                                                | 23 | J |
|----------------------------------------------------------------------------------------------------|----|---|
|                                                                                                    |    | • |
|                                                                                                    |    |   |
| CA Utilities                                                                                          |    |   |
| Export Certificate<br>Edit Extensions<br>Add Extensions<br>Remove Extensions<br>Import CSR            |    |   |
|                                                                                                    | =  |   |
|                                                                                                    |    |   |
| Press <enter> to select an option<br/>Arrow keys to navigate (F2 to go back / Logout to Exit)</enter> |    | - |

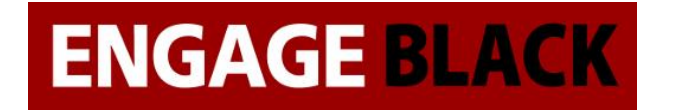

9. Select Export Certificate

| 🗗 192.168.1.15 - PuTTY                                                                                |   |
|----------------------------------------------------------------------------------------------------|---|
|                                                                                                    | • |
| CA Utilities                                                                                          |   |
| Export Certificate<br>Edit Extensions<br>Add Extensions<br>Remove Extensions<br>Import CSR            |   |
| Press <enter> to select an option<br/>Arrow keys to navigate (F2 to go back / Logout to Exit)</enter> | - |

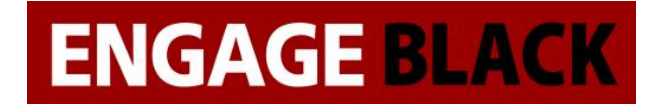

10. Select the Certificate that you just created

| ₽ | 192.168.1.15 - PuTTY   | _         |              |  |
|---|------------------------|-----------|--------------|--|
|   |                        |           |              |  |
|   | Select a certificate t | o export. |              |  |
|   | (Valid/Revoked)        | Serial    | Subject Name |  |
|   | V                      | 100C      | CN=aaaaa     |  |
|   | V                      | 100D      | CN=as        |  |
|   | V                      | 100E      | CN=Tim Dyck  |  |
|   | V                      | 100F      | CN=testing   |  |
|   | V                      | 1010      | CN=Timmehd   |  |
|   | V                      | 1011      | CN=testing   |  |
|   |                        |           |              |  |

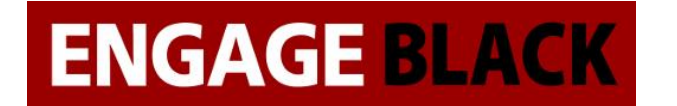

11. Select PEM encoded (Without Key)

| 🔁 192.168.1.15 - PuTTY                                                                                                    |          |
|----------------------------------------------------------------------------------------------------|----------|
|                                                                                                    | <u>^</u> |
| Select format to export certificate.                                                                                                    |          |
| Personal Information Exchange - PKCS#12 (With Key)<br>PEM with password - (With Key)<br>DER encoded (Without Key)<br>PEM encoded (Without Key)<br>Cryptographic Message Syntax Standard - PKCS#7 (Without Key) |          |
|                                                                                                    | E        |
|                                                                                                    | ~        |

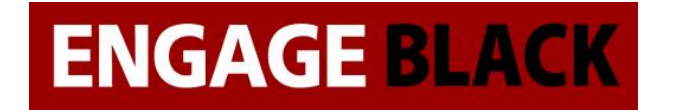

12. Select To USB

| و1 🛃 | 2.168.1.15 - PuTTY | The Owner water of the Owner of the Owner |              | <u> </u> | J |
|------|--------------------|----------------------------------------------------------------------------------------------------|--------------|----------|---|
|      |                    |                                                                                                    |              | ^        | • |
|      |                    |                                                                                                    |              |          |   |
|      |                    | Select where to export the (                                                                                                    | certificate. |          |   |
|      | to USB<br>to SFTP  |                                                                                                    |              |          |   |
|      |                    |                                                                                                    |              |          |   |
|      |                    |                                                                                                    |              |          |   |
|      |                    |                                                                                                    |              |          |   |
|      |                    |                                                                                                    |              |          |   |
|      |                    |                                                                                                    |              |          |   |
|      |                    |                                                                                                    |              |          |   |
|      |                    |                                                                                                    |              | -        | 1 |

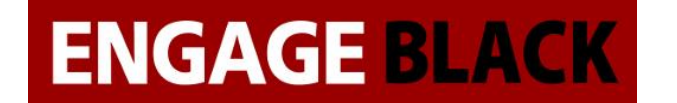

13. Insert a flash drive to the BlackVault CA and press enter

| و1 🛃 | 2.168.1.15 - PuT  | ΓY       | -         | -     |         |       |        |                 | - 0 | x |
|------|-------------------|----------|-----------|-------|---------|-------|--------|-----------------|-----|---|
|      |                   |          |           |       |         |       |        |                 |     | ^ |
|      |                   |          |           |       |         |       |        |                 |     |   |
|      |                   | Seled    | ct where  | to ex | port th | ne ce | rtific | cate.           |     |   |
|      | to USB<br>to SFTP |          |           |       |         |       |        |                 |     |   |
|      |                   |          |           |       |         |       |        |                 |     |   |
|      |                   | Please e | enter the | USB   | device  | and   | press  | <enter></enter> |     |   |
|      |                   |          |           |       |         |       |        |                 |     |   |
|      |                   |          |           |       |         |       |        |                 |     |   |
|      |                   |          |           |       |         |       |        |                 |     |   |
|      |                   |          |           |       |         |       |        |                 |     |   |
|      |                   |          |           |       |         |       |        |                 |     | - |

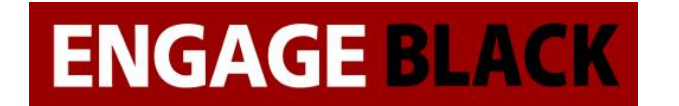

### **Obtaining the CA certificates**

1. On a client computer load the website : IP\_Address\_Of\_BVCA/cacerts.pem

① 192.168.1.15/cacerts.pem

☆

2. Open the downloaded cacerts.pem in wordpad

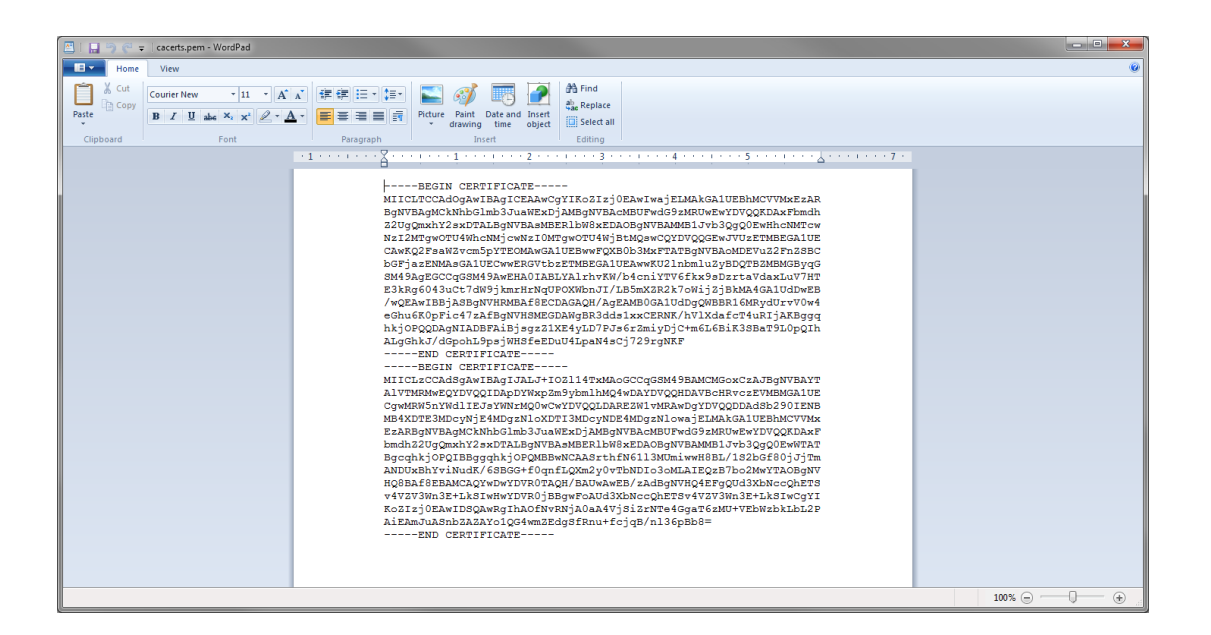

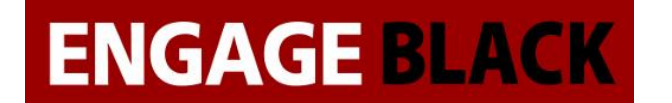

3. Cut the first certificate and in a new document paste it. Save this one as Signing.crt

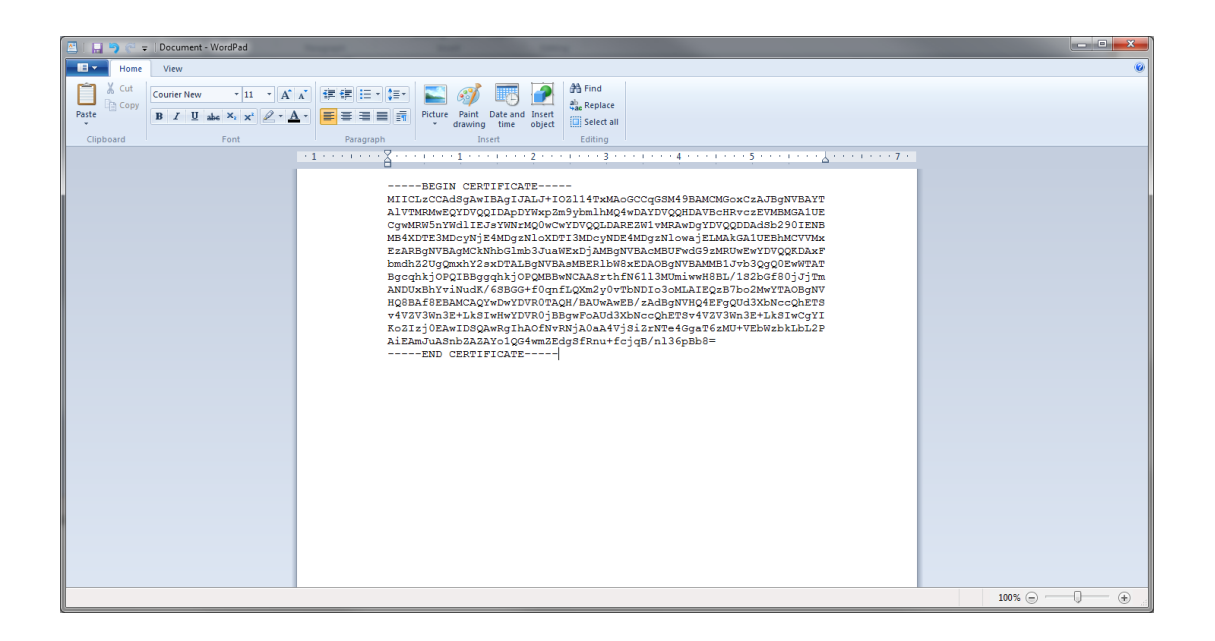

4. Save the remainder as root.crt

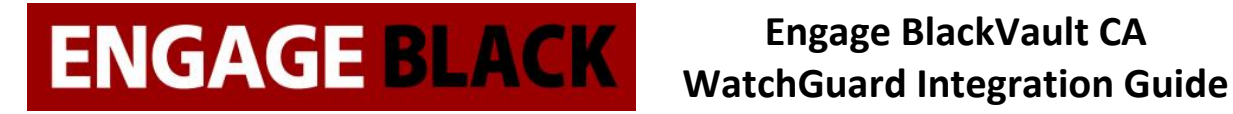

### **Importing the Certificates into Firebox**

1. From the WatchGuard System Manager, open the system manager

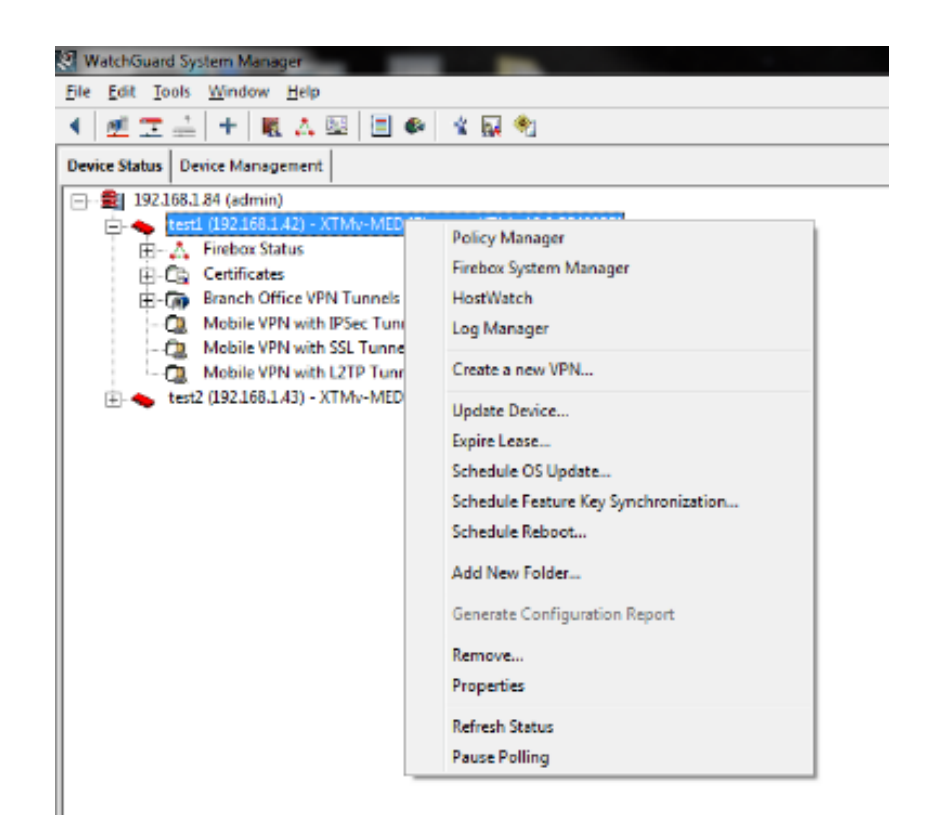

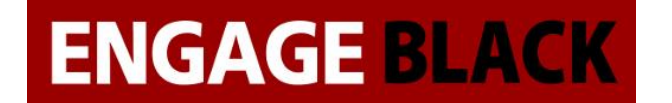

2. In the Firebox System Manager, click the Certificates Button

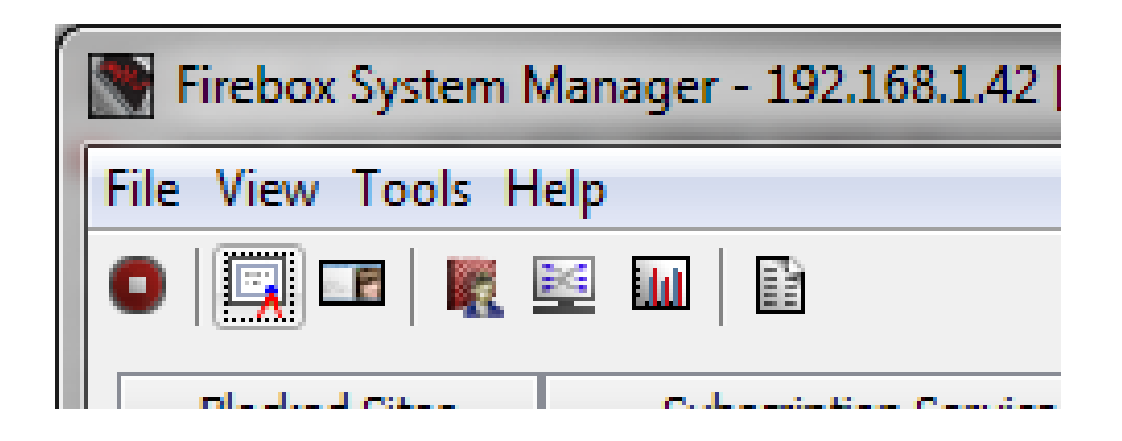

3. In the Certificates window, click Import Certifcate/CRL Button

| Status  | Туре                   | Algo.   | Subject Name                                | Details |
|---------|------------------------|---------|---------------------------------------------|---------|
| Signed  | IPSec / Web            | RSA     | c=US st=Kansas I=Smallville o=DEMO ou=DEMO  | Delete  |
| Signed  | IPSec / Web            | RSA     | o=Engage Black cn=192.168.1.42              | Delete  |
| Signed  | Web Client             | RSA     | o=WatchGuard ou=Fireware cn=Fireware web C  | Refresh |
| Signed* | CA Cert                | RSA     | o=asdf ou=asdf cn=asdf                      |         |
| Signed  | Web Server             | RSA     | o=WatchGuard_Technologies ou=Fireware cn=Fi | Export  |
| Signed  | Web Client             | RSA     | o=WatchGuard_Technologies ou=Fireware cn=Fi |         |
| Signed  | CA Cert                | RSA     | o=WatchGuard_Technologies ou=Fireware cn=Fi | Update  |
| Signed  | Proxy Server           | RSA     | o=WatchGuard_Technologies ou=Fireware cn=h  |         |
| Signed  | Provy Authority<br>III | DCV     | o-WatchGuard Technologies ou-Fireware co-Fi |         |
| Shov    | v trusted CAs for      | proxies |                                             |         |
| Shov    | v trusted CAs for      | proxies |                                             |         |

4. Click Import Certificate/CRL

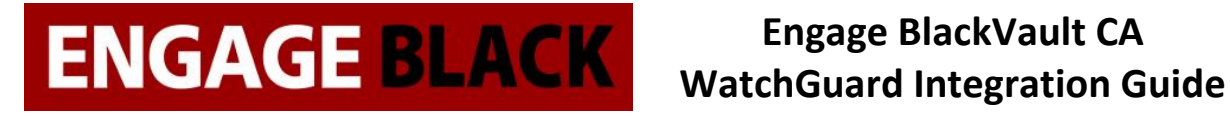

5. In the Import Certificate/CRL window

| Import Certificate / CRL                                                                                                    |
|----------------------------------------------------------------------------------------------------|
| Import a Certificate Import a CRL                                                                                                    |
| Certificate Type:                                                                                                    |
| Base64(PEM) certificate 👻                                                                                                    |
| Choose the function of the imported certificate:                                                                                                    |
| Proxy Authority (re-signing CA certificate for outbound SSL/TLS content inspection)                                                                                          |
| Proxy Server (server certificate for inbound SSL/TLS content inspection)                                                                                                    |
| Trusted CA for Proxies                                                                                                    |
| IPSEC, Web Server, Other                                                                                                    |
| You may import a certificate from either the clipboard or a file. If you are importing a certificate<br>and its private key, be sure to include both in the text area below. |
| Paste Load from File                                                                                                    |
| bmdhZ2UgQmxhY2sxDTALBgNVBAsMBERlbW8xEDAOBgNVBAMMB1Jvb3QgQ0EwWTAT                                                                                                    |
| BgcqhkjOPQIBBggqhkjOPQMBBwNCAASrthfN61l3MUmiwwH8BL/1S2bGf80jJjTm<br>ANDLy8bYviNudK/6SBGG+fDapfLQXm2y0yTbNDTo3aMLATEQzBZbo2MwYTAQBaNV                                         |
| HQ8BAf8EBAMCAQYwDwYDVR0TAQH/BAUwAwEB/zAdBgNVHQ4EFgQUd3XbNccQhETS                                                                                                    |
| V4VZV3Wn3E+LkSIwHwYDVR0jBBgwFoAUd3XbNccQhETSv4VZV3Wn3E+LkSIwCgYI                                                                                                    |
| AiEAmJuASnbZAZAYo1QG4wmZEdgSfRnu+fcjqB/nl36pBb8=                                                                                                    |
| END CERTIFICATE                                                                                                    |
| Help Import Certificate Cancel                                                                                                    |

- a. Under Choose the function of the imported certificate, select the IPSEC, Web Server Other radios button
- b. Under Certificate File Click Choose file, then browse to where you saved Root.crt.
- c. Click Import Certificate
- d. An Import Certificate window will then appear, click Yes

| Import Co | ertificate                                                             |
|-----------|------------------------------------------------------------------------|
| ?         | Click <b>Yes</b> to import certificate now. Click <b>No</b> to cancel. |
|           | Yes No                                                                 |

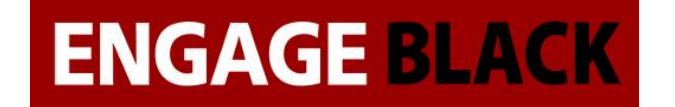

e. An Import Successful window next appears, click Yes

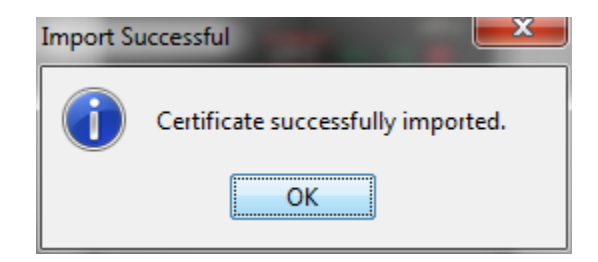

6. The Certificates windows will appear again, click Import Certifcate/CRL Button

| Status      | Туре                   | Algo. | Subject Name                                                                              | Details |
|-------------|------------------------|-------|-------------------------------------------------------------------------------------------|---------|
| Signed      | IPSec / Web            | RSA   | c=US st=Kansas I=Smallville o=DEMO ou=DEMO                                                | Delete  |
| Signed      | IPSec / Web            | RSA   | o=Engage Black cn=192.168.1.42                                                            |         |
| Signed      | Web Client             | RSA   | o=WatchGuard ou=Fireware cn=Fireware web C                                                | Refresh |
| Signed*     | CA Cert                | RSA   | o=asdf ou=asdf cn=asdf                                                                    |         |
| Signed      | Web Server             | RSA   | o=WatchGuard_Technologies ou=Fireware cn=Fi                                               | Export  |
| Signed      | Web Client             | RSA   | o=WatchGuard_Technologies ou=Fireware cn=Fi                                               |         |
| Signed      | CA Cert                | RSA   | o=WatchGuard_Technologies ou=Fireware cn=Fi                                               | Update  |
| Signed      | Proxy Server           | RSA   | o=WatchGuard_Technologies ou=Fireware cn=hi                                               |         |
| Signed<br>( | Provy Authority<br>III | DCV   | n-WatchGuard Technologies ou -Fireware cn-Fi                                              |         |
|             |                        |       |                                                                                           |         |
| Signed      | Proxy Server           | RSA   | o=WatchGuard_Technologies ou=Fireware cn=ht<br>-WatchGuard_Technologies ou=Fireware cn=Fi |         |

7. Click Import Certificate/CRL

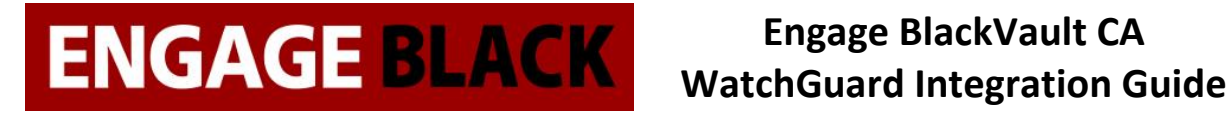

8. In the Import Certificate/CRL window

| Timport Certificate / CRL                                                                                                    |  |  |  |  |  |
|----------------------------------------------------------------------------------------------------|--|--|--|--|--|
| Import a Certificate Import a CRL                                                                                                    |  |  |  |  |  |
| Certificate Type:                                                                                                    |  |  |  |  |  |
| Base64(PEM) certificate 👻                                                                                                    |  |  |  |  |  |
| Choose the function of the imported certificate:                                                                                                    |  |  |  |  |  |
| Proxy Authority (re-signing CA certificate for outbound SSL/TLS content inspection)                                                                                                    |  |  |  |  |  |
| Proxy Server (server certificate for inbound SSL/TLS content inspection)                                                                                                    |  |  |  |  |  |
| Trusted CA for Proxies                                                                                                    |  |  |  |  |  |
| IPSEC, Web Server, Other                                                                                                    |  |  |  |  |  |
| You may import a certificate from either the clipboard or a file. If you are importing a certificate<br>and its private key, be sure to include both in the text area below.                                                                                                    |  |  |  |  |  |
| Paste Load from File                                                                                                    |  |  |  |  |  |
| CAMING SUM 2 Vehilip H Leonawick 2020 min QADDOSINA HAT DGWDAOINDE VAL21 H 2000<br>bGFjazENMAsGA 1UECWWERGV tbzETMBEGA 1UEAwwKU2lnbmluZyBDQTBZMBMGByqG<br>SM49AgEGCCqGSM49AwEHAOIABLYAlrhvKW/b4cniYTV6fkx9sDzrtaVdaxLuV7HT<br>E3kRg6043uCt7dW9jkmrHrNqUPOXWbnJI/LB5mXZR2k7oWijZjBkMA4GA 1UdDwEB<br>/wQEAwIBBjASBgNVHRMBAf8ECDAGAQH/AgEAMB0GA 1UdDpQWBBR 16MRydUrvV0w4<br>eGhu6K0pFic47zAfBgNVHSMEGDAWgBR3dds 1xxCERNK/hVlXdafcT4uRIjAKBggq<br>hkjOPQQDAgNIADBFAiBjsgzZ 1XE4yLD7PJs6rZmiyDjC+m6L6BiK3SBaT9L0pQIh<br>ALgGhkJ/dGpohL9psjWHSfeEDuU4LpaN4sCj729rgNKF<br>END CERTIFICATE |  |  |  |  |  |
| Help Import Certificate Cancel                                                                                                    |  |  |  |  |  |

- a. Under Choose the function of the imported certificate, select the IPSEC, Web Server Other radios button
- b. Under Certificate File Click Choose file, then browse to where you saved Signing.crt.
- c. Click Import Certificate
- d. A Import Certificate window will then appear, click Yes

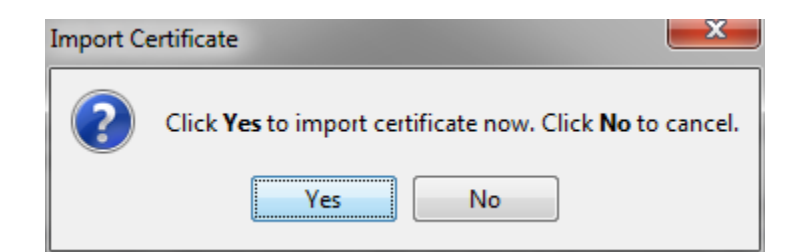

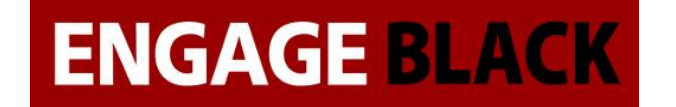

e. An Import Successful window next appears, click Yes

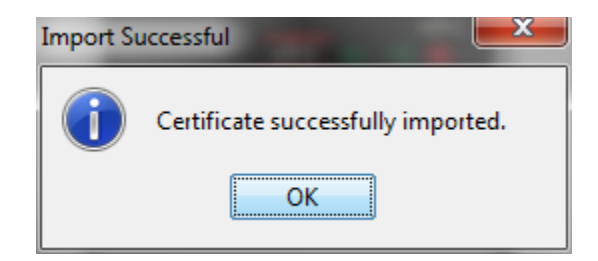

9. The Certificates windows will appear again, click Import Certifcate/CRL Button

| /Web RSA             | c=US st=Kansas I=Smallville o=DEMO ou=DEMO                                          | Delete                                                                                                    |
|----------------------|-------------------------------------------------------------------------------------|----------------------------------------------------------------------------------------------------|
| /Web RSA             |                                                                                     | Delete                                                                                                    |
| 1100 1000            | o=Engage Black cn=192.168.1.42                                                      |                                                                                                    |
| lient RSA            | o=WatchGuard ou=Fireware cn=Fireware web C                                          | Refresh                                                                                                    |
| rt RSA               | o=asdf ou=asdf cn=asdf                                                              |                                                                                                    |
| erver RSA            | o=WatchGuard_Technologies ou=Fireware cn=Fi                                         | Export                                                                                                    |
| lient RSA            | o=WatchGuard_Technologies ou=Fireware cn=Fi                                         |                                                                                                    |
| rt RSA               | o=WatchGuard_Technologies ou=Fireware cn=Fi                                         | Update                                                                                                    |
| Server RSA           | o=WatchGuard_Technologies ou=Fireware cn=h                                          |                                                                                                    |
| Authority DSA<br>III | o-WatchGuard Technologies ou-Fireware co-Fi                                         |                                                                                                    |
| d CAs for proxies    | c .                                                                                 |                                                                                                    |
|                      | lient RSA<br>erver RSA<br>lient RSA<br>it RSA<br>Server RSA<br>Authority DSA<br>III | lient RSA o=WatchGuard ou=Fireware cn=Fireware web C<br>t RSA o=asdf ou=asdf cn=asdf<br>erver RSA o=WatchGuard_Technologies ou=Fireware cn=Fi<br>lient RSA o=WatchGuard_Technologies ou=Fireware cn=Fi<br>t RSA o=WatchGuard_Technologies ou=Fireware cn=Fi<br>Server RSA o=WatchGuard_Technologies ou=Fireware cn=Fi<br>Muthority_PSA o=WatchGuard_Technologies ou=Fireware cn=Fi<br>III |

10. Click Import Certificate/CRL

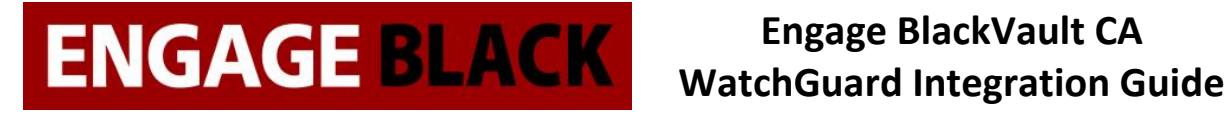

11. In the Import Certificate/CRL window

| 🔄 Import Certificate / CRL                                                                                                    |
|----------------------------------------------------------------------------------------------------|
| Import a Certificate Import a CRL                                                                                                    |
| Certificate Type:                                                                                                    |
| Base64(PEM) certificate 👻                                                                                                    |
| Choose the function of the imported certificate:                                                                                                    |
| Proxy Authority (re-signing CA certificate for outbound SSL/TLS content inspection)                                                                                         |
| Proxy Server (server certificate for inbound SSL/TLS content inspection)                                                                                                    |
| Trusted CA for Proxies                                                                                                    |
| IPSEC, Web Server, Other                                                                                                    |
| You may import a certificate from either the dipboard or a file. If you are importing a certificate<br>and its private key, be sure to include both in the text area below. |
| Paste Load from File.                                                                                                    |
| Kb3px6ZJ6H3saSiJnLERoydQvH0mgJeSgl9sbh9zxHzny8uR6cDWcsPC+5iQxfyC                                                                                                    |
| jmfqU6W81irAVFkznrWiPLoODxQ9MGxGHc47azbkHrxoagIi0j4ukwIDAQABo2Qw                                                                                                    |
| YJAJBGNVHKMEAJAAMICKGA LUGEQQIMCCCDDESMI4XNJGUMS4UM0EQYWKTAWSAZG9T<br>YWluLmNvbTALBgNVHQ8EBAMCBaAwHQYDVR0lBBYwFAYIKwYBBQUHAwEGCCsGAQUF                                      |
| CAICMAoGCCqGSM49BAMCA0gAMEUCIQCswQLVqp+n61CTCaGHrMw6PkogSFdhqYFP                                                                                                    |
| Pqobg5W9jw1gGKVLmMvjrGrtNE1WqC/oCxz/y6HJ2NCvwjhKL/Czivg=                                                                                                    |
| · · · · · · · · · · · · · · · · · · ·                                                                                                    |
| Help Import Certificate Cancel                                                                                                    |

- f. Under Choose the function of the imported certificate, select the IPSEC, Web Server Other radios button
- g. Under Certificate File Click Choose file, then browse to where your flash drive and select the Certificate you exported from the BlackVault.
- h. Click Import Certificate
- i. A Import Certificate window will then appear, click Yes

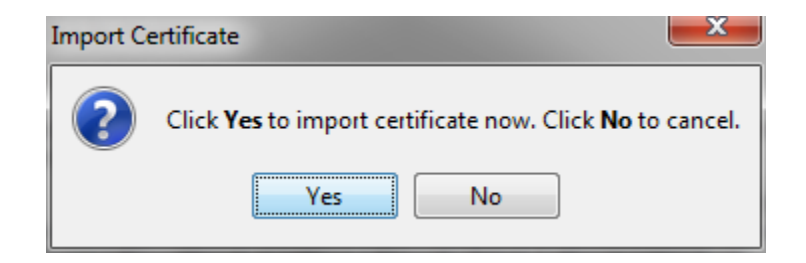

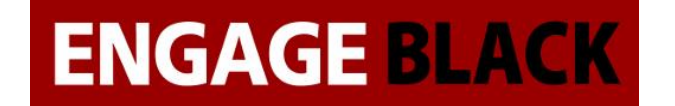

j. An Import Successful window next appears, click Yes

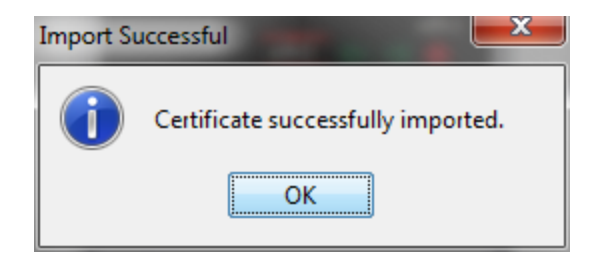

#### Site B

Repeat Process stated in site a for site b.

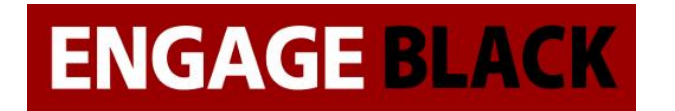

### Setting up VPN

Before setting up the VPN the following information should be collected

- Site A and B external IP addresses
- Site A and B internal network IP addresses
- Site A and B X.500 Distinguished Names from their certificates
  - This can also be known as the Subject name.

#### Site A

### **Configuring VPN**

1. From the WatchGuard System Manager open the Policy Manager.

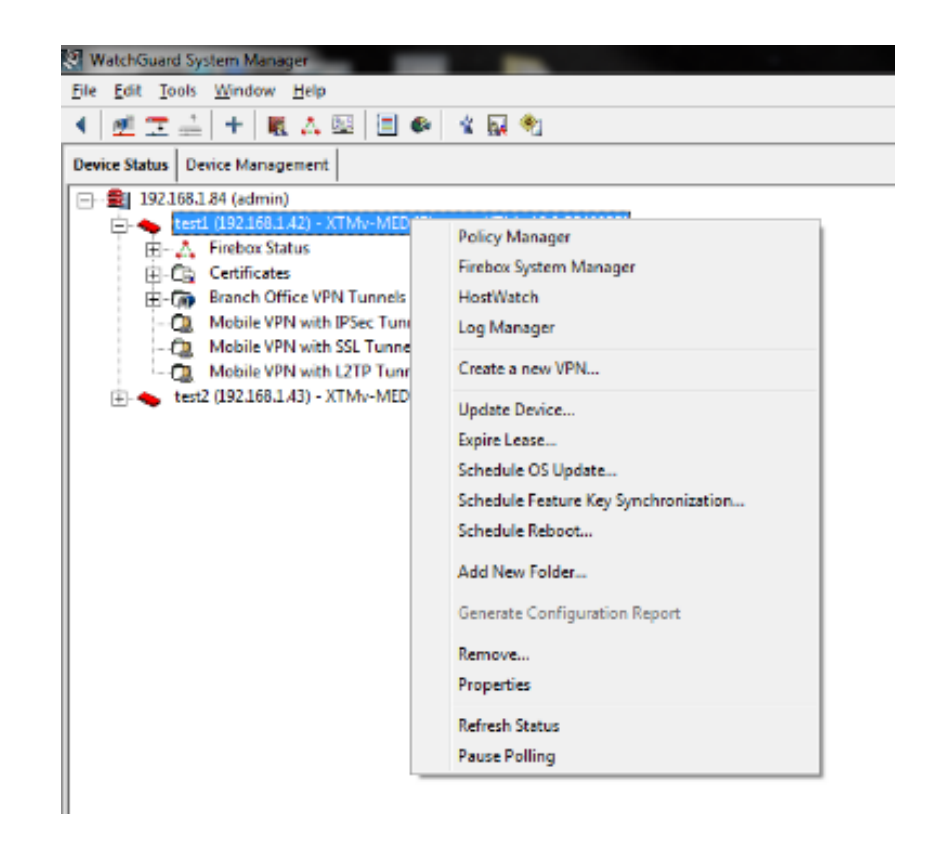

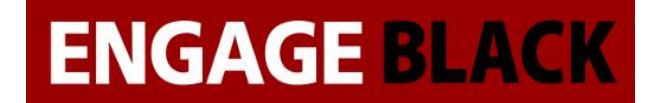

2. In the Policy Manager, click Branch Office Gateways

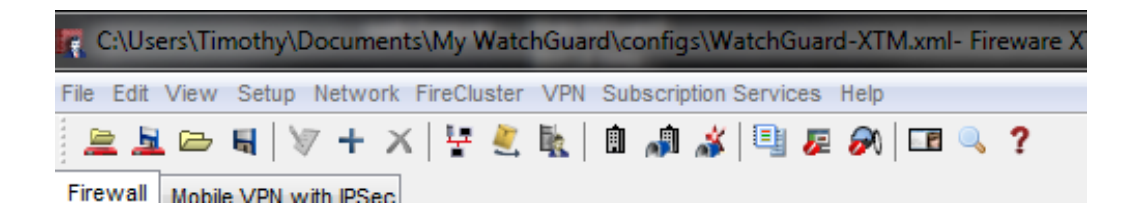

3. In the Gateways window, click add

| K Gateways                                       | ×       |
|--------------------------------------------------|---------|
| gateway.1 (c=US st=Kansas I=Smallville o=Acme or | Add     |
|                                                  | Edit    |
|                                                  | Remove  |
|                                                  | Enable  |
|                                                  | Disable |
|                                                  | Report  |
|                                                  |         |

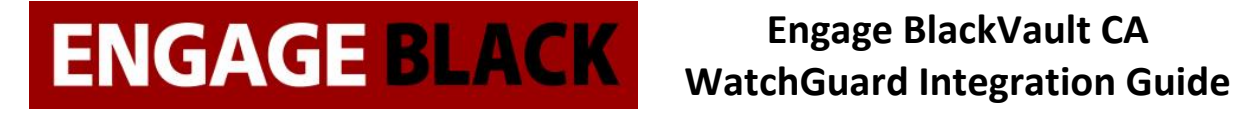

4. In the New Gateway window select the radio button that says, "Use IPSec Firebox Certificate" then select the certificate that was just generated

|           | ential Method                  |                                   |                     |                                     |                               |               |           |            |                                               |
|-----------|--------------------------------|-----------------------------------|---------------------|-------------------------------------|-------------------------------|---------------|-----------|------------|-----------------------------------------------|
| ) U       | Jse Pre-Share                  | d Key                             |                     |                                     |                               |               |           |            |                                               |
| ) u       | Jse IPSec Fire                 | box Certific                      | cate                | - O-t-                              |                               |               |           |            |                                               |
| ld        | set the certifies              | ate to be us                      | Certifica           | te Name                             |                               |               |           | Algorit    | hm                                            |
| 200       | 01                             |                                   | c=US st=            | Kansas I=Sma                        | Ilville o=DEMO ou             | =DEMO cn=D    | EMO       | RSA        |                                               |
| 290       | 102                            |                                   | c=US st=<br>o=Engag | Illinois I=Smallv<br>e Black cn=192 | ille o=Acme ou=<br>2.168.1.42 | esting cn=Jir | n Duck    | RSA<br>RSA |                                               |
|           |                                |                                   |                     |                                     |                               |               |           |            |                                               |
|           |                                |                                   |                     |                                     |                               |               |           |            |                                               |
|           | Show All Cert                  | tificates                         |                     |                                     |                               |               |           |            |                                               |
|           | Show All Cert                  | tificates                         |                     |                                     |                               |               |           |            |                                               |
| atev      | Show All Cert<br>way Endpoints | tificates                         |                     |                                     |                               | Prests Oct    |           |            |                                               |
| atev      | Show All Cert                  | tificates<br>s<br>Local G         | ≩ateway             |                                     | IP Address                    | Remote Gat    | eway      |            | Add                                           |
| atev      | Show All Cert                  | tificates<br>s<br>Local G<br>Type | 3ateway             | D                                   | IP Address                    | Remote Gat    | eway<br>D |            | Add<br>Edił                                   |
| atev<br>ŧ | Show All Cert                  | tificates<br>s<br>Local G<br>Type | Sateway             | D                                   | IP Address                    | Remote Gat    | eway<br>D |            | Add<br>Edit<br>Delete                         |
| atev      | Show All Cert<br>way Endpoints | tificates<br>s<br>Local G<br>Type | 3ateway             | D                                   | IP Address                    | Remote Gat    | eway<br>D |            | Add<br>Edit<br>Delete                         |
| atev      | Show All Cert<br>way Endpoints | tificates<br>s<br>Local G         | 3ateway             | D                                   | IP Address                    | Remote Gat    | eway<br>D |            | Add<br>Edit<br>Delete<br>Move up              |
| atev<br># | Show All Cert<br>way Endpoints | tificates<br>s<br>Local G         | 3ateway             | D                                   | IP Address                    | Remote Gat    | eway<br>D |            | Add<br>Edit<br>Delete<br>Move up<br>Move down |

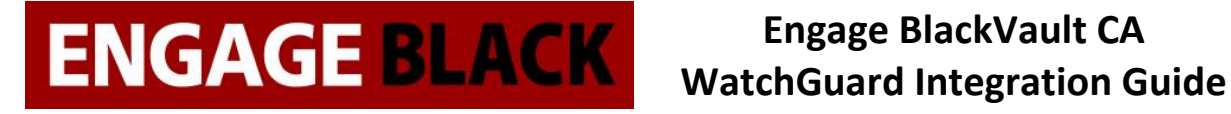

5. In the bottom half of the New Gateway window, under Gateway Endpoints click add

| regential Method              |                       | ettings              |                       |              |             |          |                                               |
|-------------------------------|-----------------------|----------------------|-----------------------|--------------|-------------|----------|-----------------------------------------------|
| Use Pre-Shar                  | ed Key                |                      |                       |              |             |          |                                               |
| ) Use IPSec Fir               | ebox Certif           | icate                |                       |              |             |          |                                               |
| Select the certifi            | cate to be u          | ised for the Gatewa  | y.                    |              |             |          |                                               |
| ld .                          |                       | Certificate Name     | Carella a DEMO au     | DENO 1       | 2510        | Algorith | m                                             |
| 20001                         |                       | c=US st=Illinois I=S | mallville o=Acme ou=" | Festing cn=J | m Duck      | RSA      |                                               |
| 29000                         |                       | o=Engage Black cr    | =192.168.1.42         |              |             | RSA      |                                               |
|                               |                       |                      |                       |              |             |          |                                               |
|                               |                       |                      |                       |              |             |          |                                               |
| ateway Endpoin                | ts<br>Local (         | Gateway              |                       | Remote Ga    | teway       |          | Add                                           |
| # Interface                   | ts<br>Local<br>Type   | Gateway              | IP Address            | Remote Ga    | teway       |          | Add                                           |
| # Interface                   | Local<br>Type         | Gateway              | IP Address            | Remote Ga    | teway<br>ID |          | Add<br>Edit                                   |
| ateway Endpoir<br># Interface | Local (<br>Type       | Gateway              | IP Address            | Remote Ga    | teway<br>ID |          | Add<br>Edit<br>Delete                         |
| # Interface                   | ts<br>Local (<br>Type | Gateway              | IP Address            | Remote Ga    | teway<br>D  |          | Add<br>Edit<br>Delete                         |
| # Interface                   | ts<br>Local (<br>Type | Gateway              | IP Address            | Remote Ga    | teway<br>D  |          | Add<br>Edit<br>Delete<br>Move up              |
| ateway Endpoir<br># Interface | ts<br>Local (<br>Type | Gateway              | IP Address            | Remote Ga    | teway<br>D  |          | Add<br>Edit<br>Delete<br>Move up<br>Move down |

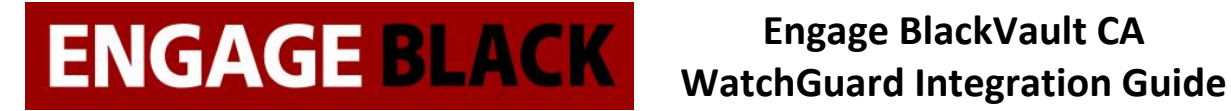

6. In the New Gateway Endpoints Settings Windows, do the following:

| Loca                      | al Gateway                                                                                                    |                                                                                                    |
|---------------------------|----------------------------------------------------------------------------------------------------|----------------------------------------------------------------------------------------------------|
| Exte                      | rnal Interface:                                                                                                    | External 🗸 🗸                                                                                                    |
| Spe                       | cify the gatewa                                                                                                    | ay ID for tunnel authentication.                                                                                                    |
|                           | By IP Address                                                                                                    | 3                                                                                                    |
|                           | IP Address                                                                                                    | ~                                                                                                    |
| ۲                         | By Domain Inf                                                                                                    | ormation Configure                                                                                                    |
|                           |                                                                                                    |                                                                                                    |
| Rem                       | X.500 Name =<br>note Gateway<br>cify the remote                                                                                               | : c=US st=llinois I=Smallville o=Acme ou=Testing cn=Jim Duo<br>gateway IP address for a tunnel.                                                                     |
| Rem<br>Spec               | X.500 Name =<br>note Gateway<br>cify the remote<br>0 Static IP addres<br>IP Address                                                           | c c=US st=llinois I=Smallville o=Acme ou=Testing cn=Jim Duo<br>gateway IP address for a tunnel.<br>ess<br>                                                          |
| Rem<br>Species<br>Species | X.500 Name =<br>inte Gateway -<br>cify the remote<br>Static IP addres<br>IP Address<br>Dynamic IP ad<br>cify the remote                       | c = US st=llinois I=Smallville o=Acme ou=Testing cn=Jim Duo<br>gateway IP address for a tunnel.<br>ess<br>                                                          |
| Rem<br>Spei<br>©<br>Spei  | X.500 Name =<br>inte Gateway<br>cify the remote<br>Static IP address<br>IP Address<br>Dynamic IP ad<br>cify the remote<br>By IP Address       | c c=US st=llinois I=Smallville o=Acme ou=Testing cn=Jim Duo<br>gateway IP address for a tunnel.<br>ess<br>                                                          |
| Rem<br>Species<br>Species | X.500 Name =<br>Note Gateway<br>Cify the remote<br>1 Static IP address<br>1 Dynamic IP ad<br>Cify the remote<br>1 By IP Address<br>IP Address | c c=US st=llinois I=Smallville o=Acme ou=Testing cn=Jim Duo<br>gateway IP address for a tunnel.<br>ess<br>▼<br>Idress<br>gateway ID for tunnel authentication.<br>s |

- a. In the Local Gateway subsection, Select the By Domain Information radio button, then click Configure
  - i. In the Configure Domain for Gateway ID window Select the X500 Name radio button the click OK
# ENGAGE BLACK Engage BlackVault CA WatchGuard Integration Guide

| I | Configure Domain for Gateway ID                                                                                                  | ×   |
|---|----------------------------------------------------------------------------------------------------|-----|
|   | Select the method of domain configuration for tunnel gateway<br>authentication<br>O Domain Name<br>User ID @ Domain<br>X500 Name |     |
|   | X500 Name                                                                                                    |     |
|   |                                                                                                    |     |
|   | OK Cancel H                                                                                                    | elp |

- b. In the Remote Gateway subsection, Select the Static IP Address radio button, then enter the IP Address of the remote gateway.
- c. Under Specify the remote gateway ID for tunnel authentication select the By Domain Information the click Configure
  - i. In the Configure Domain for Gateway ID select the X500 Name radio button then add in the X500 name of the certificate of the Site B then press OK

# **ENGAGE BLACK** Engage BlackVault CA WatchGuard Integration Guide

| 1 | Configure Domain for Gateway ID                                                | ×   |
|---|--------------------------------------------------------------------------------|-----|
|   |                                                                                |     |
|   | Select the method of domain configuration for tunnel gateway<br>authentication |     |
|   | O Domain Name                                                                  |     |
|   | 🔘 User ID @ Domain                                                             |     |
|   |                                                                                |     |
|   | X500 Name                                                                      |     |
|   |                                                                                |     |
|   |                                                                                |     |
|   |                                                                                |     |
|   |                                                                                |     |
|   |                                                                                |     |
|   | OK Cancel H                                                                    | elp |

d. In the New Gateway Endpoint Settings window click OK

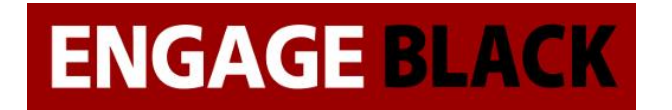

## Engage BlackVault CA WatchGuard Integration Guide

7. In the New Gateway window click OK

| eneral Settings Phase 1 Settings |                                           |                              |                                        |                     |               |            |          |                                               |
|----------------------------------|-------------------------------------------|------------------------------|----------------------------------------|---------------------|---------------|------------|----------|-----------------------------------------------|
| Use Pre-Shared Key               |                                           |                              |                                        |                     |               |            |          |                                               |
| ) Use I                          | IPSec Fireb                               | oox Certifica                | ite                                    |                     |               |            |          |                                               |
| elect th                         | ne certifica                              | te to be use                 | ed for the Gateway                     | у.                  |               |            |          |                                               |
| ld                               |                                           | 0                            | Certificate Name                       |                     |               |            | Algorith | ım                                            |
| 0001                             |                                           | C                            | =US st=Kansas I=                       | Smallville o=DEMO o | u=DEMO cn=D   | EMO        | RSA      |                                               |
| 90002                            |                                           | C                            | =05 st=minols i=5r<br>=Engage Black on | =192.168.1.42       | resung ch=Jir | DUCK       | RSA      |                                               |
| Sho                              | w All Certi                               | ficates                      |                                        |                     |               |            |          |                                               |
| Sho                              | vw All Certi<br>r Endpoints               | ficates<br>Local Ga          | teway                                  |                     | Remote Gat    | eway       | ]        | Add                                           |
| Sho<br>steway                    | w All Certi<br><u>Endpoints</u><br>erface | ficates<br>Local Ga          | teway                                  | IP Address          | Remote Gat    | eway       |          | Add                                           |
| Sho<br>ateway                    | erface                                    | ficates<br>Local Ga          | teway<br>D                             | IP Address          | Remote Gat    | eway       |          | Add<br>Edit<br>Delete                         |
| Sho<br>ateway                    | w All Certi<br>r Endpoints<br>erface      | ficates<br>Local Ga          | teway<br>D                             | IP Address          | Remote Gat    | eway<br>ID |          | Add<br>Edit<br>Delete                         |
| Sho                              | w All Certi                               | ificates<br>Local Ga         | teway<br>D                             | IP Address          | Remote Gat    | eway<br>D  |          | Add<br>Edit<br>Delete<br>Move up              |
| Sho<br>iteway                    | w All Certi                               | ificates<br>Local Ga<br>Type | teway<br>D                             | IP Address          | Remote Gat    | eway<br>D  |          | Add<br>Edit<br>Delete<br>Move up<br>Move down |
| Sho<br>ateway                    | w All Certi                               | ificates                     | teway<br>D                             | IP Address          | Remote Gat    | eway<br>D  |          | Add<br>Edit<br>Delete<br>Move up<br>Move down |

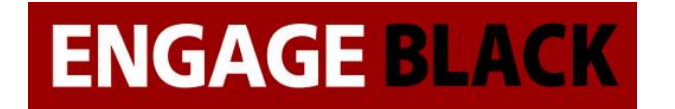

8. In the Gateways window click Close

| 🔣 Gateways                                       |         |  |  |  |  |  |
|--------------------------------------------------|---------|--|--|--|--|--|
| gateway.1 (c=US st=Kansas I=Smallville o=Acme ou | Add     |  |  |  |  |  |
|                                                  | Edit    |  |  |  |  |  |
|                                                  | Demove  |  |  |  |  |  |
|                                                  | Enable  |  |  |  |  |  |
|                                                  | Disable |  |  |  |  |  |
|                                                  | Disable |  |  |  |  |  |
|                                                  | Report  |  |  |  |  |  |
|                                                  |         |  |  |  |  |  |
|                                                  |         |  |  |  |  |  |
|                                                  |         |  |  |  |  |  |
|                                                  |         |  |  |  |  |  |
| 4 III >                                          |         |  |  |  |  |  |
| Close                                            | Help    |  |  |  |  |  |

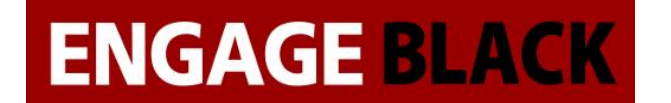

# Engage BlackVault CA WatchGuard Integration Guide

9. In the Policy Manager, click Branch Office Tunnels

| C:\l    | Jsers\Timothy\[                                                         | ocuments\My Wa | tchGuard\configs | WatchGuard-XTM     | xml- Fireware XT | M Policy Manager |             |                 | x         |
|---------|-------------------------------------------------------------------------|----------------|------------------|--------------------|------------------|------------------|-------------|-----------------|-----------|
| File Ed | File Edit View Setup Network FireCluster VPN Subscription Services Help |                |                  |                    |                  |                  |             |                 |           |
| 1 🚊 .   | 🚊 🖻 🖷 🔍 + X 🗄 🖉 🐘 🗈 🍓 🔏 🗐 🖉 🔗 💷 🧠 ?                                     |                |                  |                    |                  |                  |             |                 |           |
| Firewa  | Firewall Mobile VPN with IPSec                                          |                |                  |                    |                  |                  |             |                 |           |
|         |                                                                         |                |                  |                    |                  | r                |             | 1.              |           |
|         |                                                                         |                |                  |                    |                  | Filter: None     |             | ▼.              | P 7.      |
| Order   | Action                                                                  | Policy Name    | Policy Type      | From               | То               | Port             | PBR         | App Control     | Tags      |
| 1       | $\checkmark$                                                            | 🖾 FTP          | FTP              | Any-Trusted, Any-O | pAny-External    | tcp:21           | N           | one             |           |
| 2       | $\checkmark$                                                            | 🗢 WatchGua     | WG-Fireware-X    | Any-Trusted, Any-O | pFirebox         | tcp:8080         | N           | one             |           |
| 3       | ~                                                                       | (A) Ping       | Ping             | Any-Trusted, Any-O | pAny             | ICMP (type: 8,   | N           | one             |           |
| 4       | $\checkmark$                                                            | 🗢 WatchGuard   | WG-Firebox-Mgmt  | Any-Trusted, Any-O | pFirebox         | tcp:4105 tcp:4   | N           | one             |           |
| 5       | <i>.</i>                                                                | Outgoing       | TCP-UDP          | Any-Trusted, Any-O | pAny-External    | tcp:0 (Any) u    | N           | one             |           |
| 6       | <i>.</i>                                                                | BOVPN-AII      | Any              | Any                | tunnel.1         | Any              | N           | one             |           |
| 7       | ~                                                                       | BOVPN-All      | Any              | tunnel.1           | Any              | Any              | N           | one             |           |
|         |                                                                         |                |                  |                    |                  |                  |             |                 |           |
|         |                                                                         |                |                  |                    |                  |                  |             |                 |           |
|         |                                                                         |                |                  |                    |                  |                  |             |                 |           |
|         |                                                                         |                |                  |                    |                  |                  |             |                 |           |
|         |                                                                         |                |                  |                    |                  |                  |             |                 |           |
|         |                                                                         |                |                  |                    |                  |                  |             |                 |           |
|         |                                                                         |                |                  |                    |                  |                  |             |                 |           |
|         |                                                                         |                |                  |                    |                  |                  |             |                 |           |
|         |                                                                         |                |                  |                    |                  |                  |             |                 |           |
|         |                                                                         |                |                  |                    |                  |                  |             |                 |           |
|         |                                                                         |                |                  |                    |                  |                  |             |                 |           |
|         |                                                                         |                |                  |                    |                  |                  |             |                 |           |
|         |                                                                         |                |                  |                    |                  |                  |             |                 |           |
|         |                                                                         |                |                  |                    |                  |                  |             |                 |           |
|         |                                                                         |                |                  |                    |                  |                  |             |                 |           |
|         |                                                                         |                |                  |                    |                  |                  |             |                 |           |
| •       |                                                                         |                |                  |                    |                  |                  |             |                 | - F       |
|         |                                                                         |                |                  |                    |                  | Basic Mar        | naned Devic | e l Fireware VI | M v12 0 0 |
|         | Basic Managed Device   Fireware XTM v12.0.0                             |                |                  |                    |                  |                  |             |                 |           |

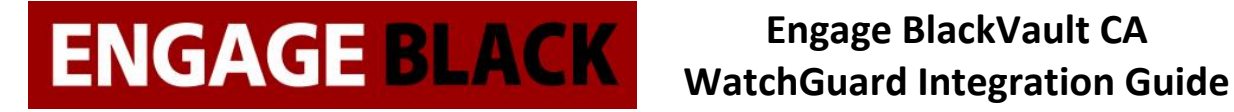

10. In the Branch Office IPSec Tunnels window click Add

| R Branch Office IPSec Tunnels | ×         |
|-------------------------------|-----------|
| tunnel.1(gateway.1)           | Add       |
|                               | Clone     |
|                               | Edit      |
|                               | Remove    |
|                               | Move Up   |
|                               | Move Down |
|                               | Report    |
|                               |           |
| C                             | ose Help  |

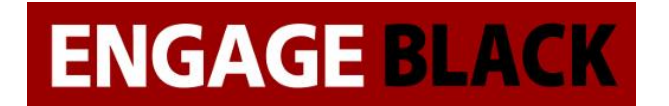

## Engage BlackVault CA WatchGuard Integration Guide

11. In the New Tunnel window do the following:

| 💦 New Tunnel                                       |                                             |                |               | ×          |  |  |
|----------------------------------------------------|---------------------------------------------|----------------|---------------|------------|--|--|
| Tunnel Name:<br>Gateway:<br>Addresses<br>Addresses | tunnel.2<br>gateway.1<br>hase 2 Setting     | s Multicast Se | ▼             | )          |  |  |
| Local                                              | Dir                                         | Remote         | Edit.<br>Remo | <br><br>ve |  |  |
| Helper Addre                                       | esses                                       |                |               |            |  |  |
| Remote IP:                                         |                                             |                |               |            |  |  |
| Add this t                                         | Add this tunnel to the BOVPN-Allow policies |                |               |            |  |  |
|                                                    | (                                           | ок             | Cancel        | Help       |  |  |

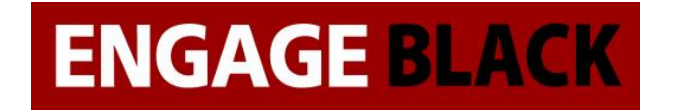

a. In the Address Tab click the Add button

| I Tunnel I                               | Route Settings                                                                                                    |  |  |  |  |
|------------------------------------------|----------------------------------------------------------------------------------------------------|--|--|--|--|
|                                          |                                                                                                    |  |  |  |  |
| Local:                                   | · · · · · · · · · · · · · · · · · · ·                                                                                                    |  |  |  |  |
| Remote:                                  | ✓ …                                                                                                    |  |  |  |  |
| (i) or<br>ex<br>is                       | you want to enter a network address in the Local<br>Remote text box, you must include a netmask,<br>ample: 10.0.0.0/8. An IP address without a netmask<br>seen as host address. |  |  |  |  |
| Direction:                               | Local <===> 🕶 Remote                                                                                                    |  |  |  |  |
| NAT Sett                                 | tings                                                                                                    |  |  |  |  |
| . 1:1                                    | NAT                                                                                                    |  |  |  |  |
|                                          | AT                                                                                                    |  |  |  |  |
| Enable broadcast routing over the tunnel |                                                                                                    |  |  |  |  |
|                                          | OK Cancel Help                                                                                                    |  |  |  |  |

- i. In the tunnel Route Settings window click the ellipse next to Local
  1. In the Add Address window
  - a. Under "Choose Type" select Network IPv4
  - b. Under "Value" add in the local network
  - c. Press Ok

| K Add Address |       | -        | - | - | <b></b>   |
|---------------|-------|----------|---|---|-----------|
| Choose Type:  | Netwo | ork IPv4 |   |   | •         |
| Value:        |       |          | • | 1 |           |
|               |       |          |   |   |           |
|               |       |          |   |   |           |
|               |       |          |   |   | OK Cancel |

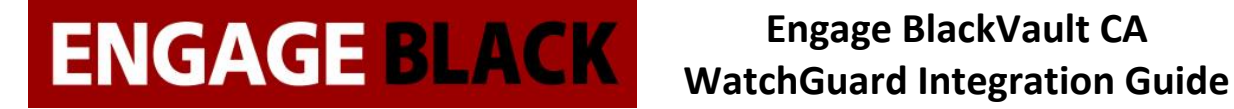

- ii. In the tunnel Route Settings window click the ellipse next to Remote
  - 1. In the Add Address window
    - a. Under "Choose Type" select Network IPv4
    - b. Under "Value" add in the remote network
    - c. Press Ok

| K Add Address |              |
|---------------|--------------|
| Choose Type:  | Network IPv4 |
| Value:        | /            |
|               |              |
|               |              |
|               | OK Cancel    |

- b. In the New Tunnel Window, leave everything else in the other tabs then click OK
- c. In the Branch Office IPSec Tunnels window click Close

| R Branch Office IPSec Tunnels |                      |  |  |  |  |  |
|-------------------------------|----------------------|--|--|--|--|--|
| tunnel.1(gateway.1)           | Add                  |  |  |  |  |  |
|                               | Clone                |  |  |  |  |  |
|                               | Edit                 |  |  |  |  |  |
|                               | Remove               |  |  |  |  |  |
|                               | Move Up<br>Move Down |  |  |  |  |  |
|                               | Report               |  |  |  |  |  |
|                               | Halp                 |  |  |  |  |  |
|                               | neip                 |  |  |  |  |  |

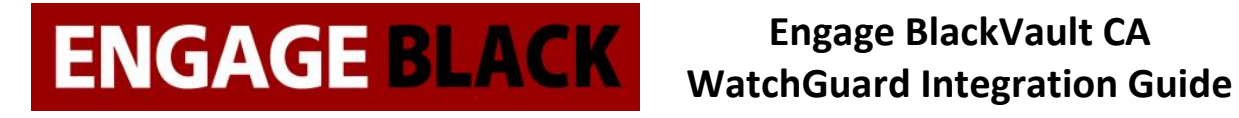

### Site **B**

Repeat Process stated in Site A for Site B